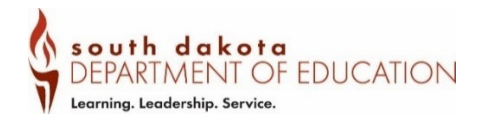

# Food Distribution Manual

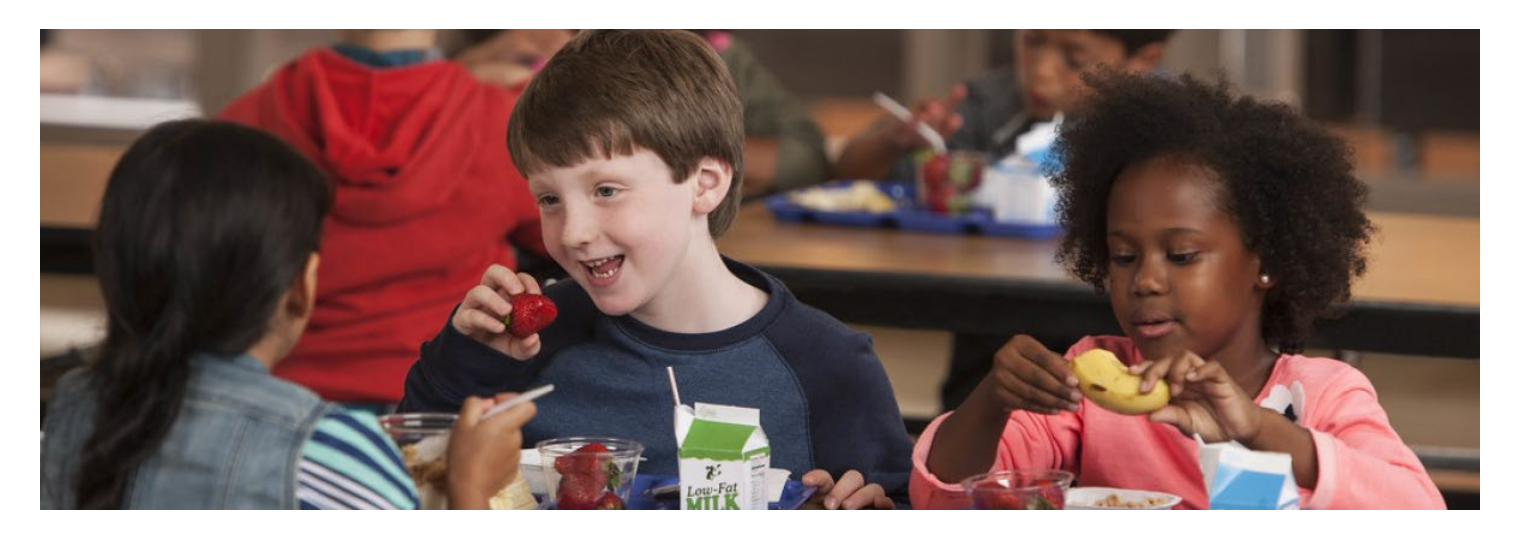

# USDA FOODS IN Schools

Updated June 2023

This institution is an equal opportunity provider.

# **Table of Contents**

| Definition of Terms:                             | 3  |
|--------------------------------------------------|----|
| Entitlement                                      | 4  |
| Entitlement Calculations and Adjustments         |    |
| iCAN:                                            | 7  |
| Obtaining an iCAN Username and Password          | 7  |
| Logging in to the System                         | 7  |
| Submitting a Monthly Food Order                  | 9  |
| Modifying or Deleting a Food Order               | 14 |
| Order Inquiry                                    | 20 |
| Overage, Shortages, and Damages Reporting (OS&D) | 24 |
| Invoices                                         | 32 |
| Food Distribution Contract                       | 35 |
| Completing the Annual Survey                     | 37 |
| DoD Fresh/FFAVORS                                | 44 |
| Website                                          | 44 |
| How to Obtain DoD Fresh/FFAVORS Access           | 44 |
| Link To DoD Fresh/FFAVORS FAQs and Tips          | 44 |
| Bulk Processing                                  | 46 |
| Year End Reports                                 | 48 |
| Food Losses and Food Recalls                     |    |
| Frequently Asked Questions                       | 52 |
| Non-Discrimination Statement                     | 54 |

# **Definition of Terms:**

#### Allocations

An amount or portion assigned to an SFA

#### **Bulk Processing**

The conversion of raw, bulk material into ready-to-use end products. (Example whole chickens into chicken nuggets.)

#### **Child and Adult Nutrition Services (CANS)**

The South Dakota State Agency that administers the USDA Foods in School program.

#### **DoD Fresh/FFAVORS**

The Department of Defense Fresh Fruit and Vegetable Program allows agencies to order fresh fruit and vegetables for their National School Lunch and Breakfast programs.

#### Entitlement

Entitlement is the dollar value of USDA Foods each SFA is eligible to receive. Entitlement is used to order foods for use in the National School Lunch and Breakfast programs.

#### iCAN

The Child and Adult Nutrition Services (CANS) online ordering system.

#### **iCAN User Request**

Individuals requiring access to the iCAN system need to complete an iCAN User Request form.

#### School Food Authority (SFA)

Means the governing body that is responsible for the administration of one or more schools; and has the legal authority to operate the Program. This is typically a School District. In iCAN the system refers to the SFA as Agency.

#### **Total Lunches Served (TLS)**

Total Lunches Served include Free, Reduced and Paid meals claimed within a year (July 1 – June 30).

#### Entitlement

Entitlement is the dollar amount of the value of USDA Foods each SFA is eligible to receive. An agencies entitlement is calculated by the number of reimbursable lunches served during the previous school year (July 1 - June 30) multiplied by the current per-meal value. The per-meal value for USDA Foods is set annually by Congress and released usually in July.

- Entitlement is allocated each school year and must be used by the SFA, or it is lost. SFAs cannot carry over entitlement.
  - Districts are not penalized if they don't use all their entitlement, however, CANS will adjust entitlement as needed to ensure overall state entitlement usage is maximized. This means, SFAs that do not use their entitlement throughout the school year can have their entitlement reduced. Their unused entitlement is distributed among SFAs that are maximizing their entitlement usage.
- To find your school's entitlement allocation:
  - Log into iCAN; Go to the *Food Distribution* Program
  - Select Agencies
  - Select *Contracts*
  - o Select Contract Entitlement
  - Review Entitlement Distribution

| Food Distribution Program                                     |                                               |        |             |      |                             |                     |                          |  |  |
|---------------------------------------------------------------|-----------------------------------------------|--------|-------------|------|-----------------------------|---------------------|--------------------------|--|--|
| Agencies Reports Security Programs Year Help Log Out          |                                               |        |             |      |                             |                     |                          |  |  |
| Agencies > Contract > Entitlement > Program Year: 2022 - 2023 |                                               |        |             |      |                             |                     |                          |  |  |
|                                                               |                                               | Contra | ct Entitlen | nent |                             |                     |                          |  |  |
| Agency: Y<br>Agency Number: 8<br>Contract Inform              | Agency: Your School<br>Agency Number: 8787878 |        |             |      |                             |                     |                          |  |  |
| Descent Veser                                                 | [2022 2022 W]                                 |        |             |      |                             |                     |                          |  |  |
| Program Year:                                                 | 2022 - 2023 V                                 |        |             |      |                             |                     |                          |  |  |
| Program:                                                      | Vour School 9797979                           |        | ~           |      |                             |                     |                          |  |  |
| Agency:<br>Agency Number:                                     |                                               | ]      | •           |      |                             |                     |                          |  |  |
| Display Entitlement Cancel                                    |                                               |        |             |      |                             |                     |                          |  |  |
| Agency<br>Number                                              | Agency                                        | TLS    | Status      | CIL  | Entitlement<br>Distribution | Entitlement<br>Used | Entitlement<br>Remaining |  |  |
| 8787878                                                       | Your School                                   | 10     | Approved    | N    | \$3.65                      | \$0.00              | \$3.65                   |  |  |
|                                                               |                                               |        |             |      |                             |                     |                          |  |  |

# **Entitlement Calculations and Adjustments**

#### Entitlement Calculation for Annual Survey to Schools in iCAN:

 A school's initial entitlement is based on their Total Lunches Served (TLS) that were claimed from the prior <u>completed</u> school year multiplied by a per-meal rate. This step must be completed by the state agency for the survey. Entitlement listed on the SY 2024-2025 Annual Survey in iCAN reflects the TLS from SY 2023-24 multiplied by an estimated per-meal rate provided by the USDA.

For example:

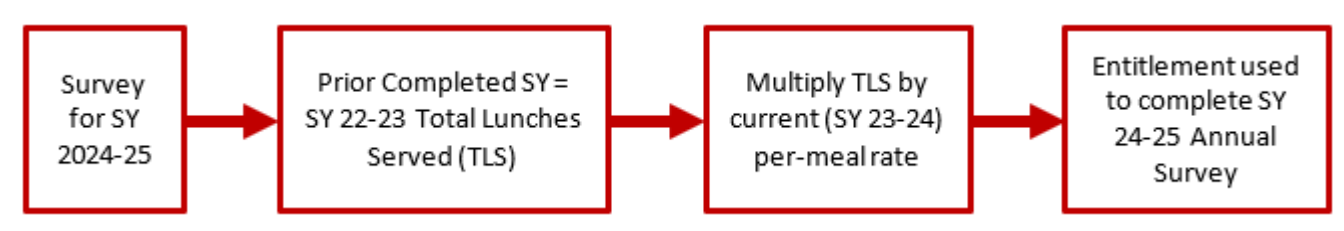

#### Adjustment #1 After July:

- The new school year per-meal rate is released by the federal government each July.
- Each school's entitlement is recalculated using the per-meal rate for the current school year.
- Schools may see an increase or decrease in entitlement once the per-meal rate is applied in iCAN in July.

For example:

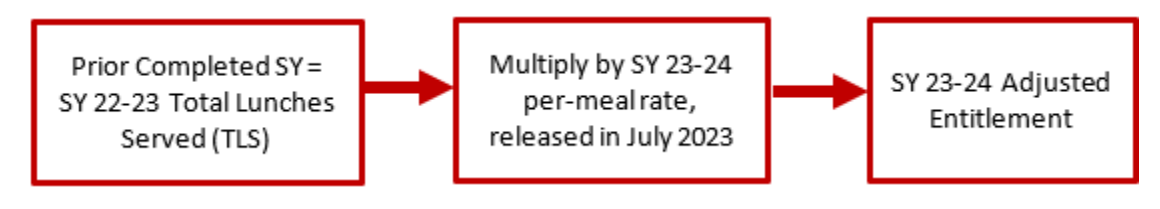

## Final Adjustment (#2) in November or December:

- In November the SY 2022-2023 meal claims are finalized.
- Entitlement for SY 2023-2024 is based on the final SY 2022-2023 Total Lunches Served.
- Schools may see an increase or decrease in entitlement once the updated TLS are applied to iCAN in November/December.

For example:

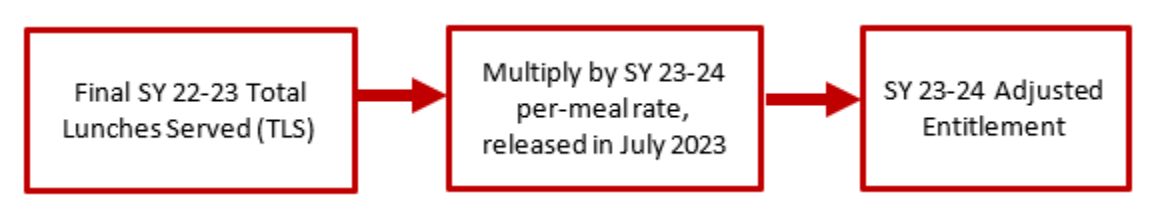

# How to Spend Your Entitlement

There are three ways to spend Entitlement

- The Monthly Order
- DoD Fresh/FFAVORS
- Bulk Processing

#### Monthly Order

Orders can be placed in iCAN once per month. The foods available to order will vary each month depending on the items and quantities in the state contracted warehouse. Orders are placed a month in advance of delivery. For example, the August order form is for September delivery. The week you will receive your delivery will show on your order form in iCAN. You can access the iCAN system at https://ican.sd.gov/ican/Splash.aspx

#### DoD Fresh/FFAVORS

The Department of Defense's Fresh Fruit and Vegetable Program allows SFAs to order fresh produce for use in their National School Lunch and Breakfast programs. SFAs place orders using the FFAVORS ordering system

<u>https://ffavors.fns.usda.gov/ffavors\_web/usdaproduce/default.aspx</u>. A FFAVORS instruction manual can be found on the CANS USDA Foods in School website at <u>https://doe.sd.gov/cans/fdp.aspx</u>

#### **Bulk Processing**

On the Annual Survey, SFAs will designate the number of pounds of raw products they would like to send to a processor. This is the only time of the year you can designate pounds to a processor for the upcoming school year. To determine the number of pounds of product you will need, you will use the Processing Calculator for that particular processor. The Calculators are posted on the CANS USDA Foods in School website at <a href="https://doe.sd.gov/cans/fdp.aspx">https://doe.sd.gov/cans/fdp.aspx</a>.

## iCAN

iCAN is South Dakota's online system that SFAs will use to place their monthly food orders, view their entitlement, and access invoices. Each person that will need access to iCAN must have their own iCAN User ID and Password. Log on information is specific to the user to whom it is assigned and is not to be shared with others.

#### **Obtaining an iCAN Username and Password**

Complete an iCAN User Request located under Application and Claim Information on the CANS webpage at this link: <u>https://doe.sd.gov/cans/snp.aspx.</u> Once the form is completed, email it to <u>doe.icanhelp@state.sd.us</u>.

#### Logging in to the System

- 1. Log into the iCAN System at: <u>https://ican.sd.gov/ican/Splash.aspx</u>
  - a. Enter your User ID
  - b. Enter your Password
  - c. Click Log On

| Silling and the                                                             | South dakota<br>DEPARTMENT OF EDUCATION                                                                                                    |
|-----------------------------------------------------------------------------|----------------------------------------------------------------------------------------------------|
|                                                                             | Learning. Leadership. Service.                                                                                                    |
| Returning Users: Log On User ID: Password: Log On                           | <ul> <li>We way to be a service of the service of the service</li></ul> |
|                                                                             | Internet Browser                                                                                                    |
|                                                                             | <ul> <li>To ensure proper function of the iCAN system, please use<br/>Chrome or Firefox internet browsers. Most versions of Internet<br/>Explorer are no longer supported by Microsoft and can cause<br/>errors with the iCAN system.</li> </ul>                                                                                                    |
| Links                                                                       | Questions?                                                                                                    |
| <ul><li>Department of Education</li><li>Child and Adult Nutrition</li></ul> | <ul> <li>If you have problems with this site, contact 605-773-3413<br/>or DOE.SchoolLunch@state.sd.us, to be directed to a<br/>program specialist for assistance.</li> </ul>                                                                                                    |
| Services (CANS)                                                             | Non-discrimination Statement                                                                                                    |
| - Interested in Applying:                                                   | Non-Discrimination Statement                                                                                                    |
|                                                                             | In accordance with Federal civil rights law and U.S.                                                                                                    |

Department of Agriculture (USDA) civil rights regulations

2. Not everyone has the same access to iCAN. If you log onto the system and see the following screen, you are logged into the Food Distribution Program

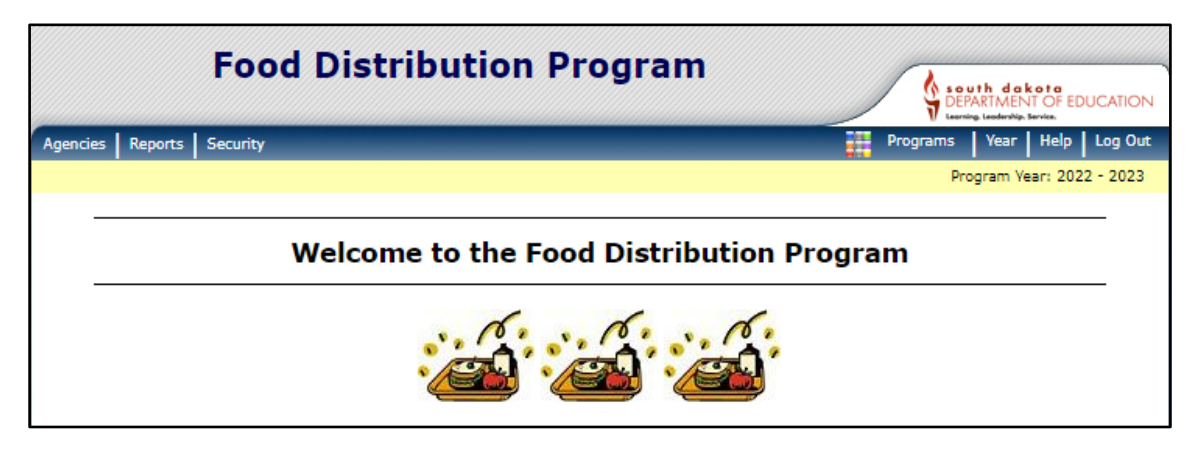

3. If you log on to the iCAN system and see the following screen, you have access to more than one program and will need to click the *Food Distribution* Tile

| School Nutrition Pro                                                      |                                  |
|---------------------------------------------------------------------------|----------------------------------|
| Applications   Claims   Reports   Security   Search                       | Programs   Year   Help   Log Out |
| Programs                                                                  |                                  |
| School<br>Nutrition<br>Programs       Maintenance<br>and<br>Configuration | Food<br>Distribution<br>Program  |

# Submitting a Monthly Food Order

- 1. Log into iCAN and go to the Food Distribution Program.
- 2. Click *Agencies* in the dark blue bar.

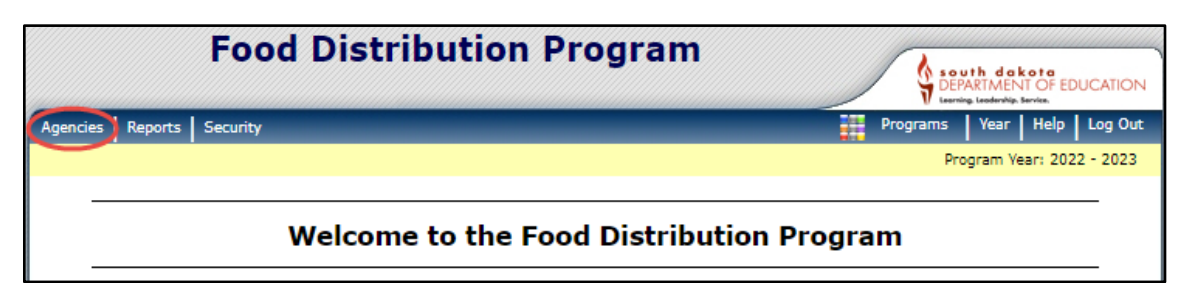

3. Click Orders.

|                  | Food Distrib | oution Program                                             |        |             | uth daka<br>ARTMENT | OF EDUC   | ATION |
|------------------|--------------|------------------------------------------------------------|--------|-------------|---------------------|-----------|-------|
| Agencies Reports | Security     |                                                            |        | Programs    | Year                | Help Lo   | g Out |
| Agencies >       |              |                                                            |        | Pn          | ogram Yea           | r: 2022 - | 2023  |
| Item             | D            | Description                                                |        |             |                     |           |       |
| Orders           | S            | ubmit and Track Commodity Orders                           |        |             |                     |           |       |
| Surveys          | s            | Survey Entry Forms                                         |        |             |                     |           |       |
| Invoices         | V            | iew/Print FDP Invoices                                     |        |             |                     |           |       |
| Contract         | S<br>E       | Submit and Maintain Annual Commodity Contra<br>Intitlement | act Pa | cket and vi | ew Cont             | ract      |       |

4. Click Open Orders.

| Food D                    | istribution Program                    | south dakota<br>DEPARTMENT OF EDUCATION<br>Larris Lasting Lasting, Servia, |
|---------------------------|----------------------------------------|----------------------------------------------------------------------------|
| Agencies Reports Security |                                        | Programs Year Help Log Out                                                 |
| Agencies > Orders >       |                                        | Program Year: 2022 - 2023                                                  |
|                           | Orders                                 |                                                                            |
| Item                      | Description                            |                                                                            |
| Open Orders               | Order Commodities                      |                                                                            |
| Order Inquiry             | View Commodity Orders                  |                                                                            |
| Shipment OS&D Reporting   | Report on Shipment Overages, Shortages | & Damages                                                                  |
|                           | < Back                                 |                                                                            |

#### 5. Click *Continue*.

| F                                                   | ood Distribution Program | South dekote<br>DEPARMENT OF EDUCATION |
|-----------------------------------------------------|--------------------------|----------------------------------------|
| Agencies Reports Sec                                | urity                    | Programs Year Help Log Out             |
| Agencies > Orders >                                 |                          | Program Year: 2022 - 2023              |
|                                                     | Open Orders              |                                        |
| Agency: YOU<br>Agency Number: 55555<br>Order Search | R SCHOOL                 |                                        |
| Program Year:                                       | 2022 - 2023 🗸            |                                        |
| Program:                                            | NSLP V                   |                                        |
| Agency:                                             | YOUR SCHOOL - 5555555    | ~                                      |
| Agency Number:                                      |                          |                                        |
|                                                     | Continue >> Cancel       |                                        |

6. Click New Order.

| Food Dis                                                         | stribution P | rogram          | south dekote<br>DEPARTMENT OF EDUCATION<br>Learning, Leaderhip, Service, |  |  |  |  |  |
|------------------------------------------------------------------|--------------|-----------------|--------------------------------------------------------------------------|--|--|--|--|--|
| Agencies Reports Security                                        |              |                 | Programs Year Help Log Out                                               |  |  |  |  |  |
| Agencies > Orders >                                              |              |                 | Program Year: 2022 - 2023                                                |  |  |  |  |  |
| Open Orders - NSLP                                               |              |                 |                                                                          |  |  |  |  |  |
| Agency: YOUR SCHOOL<br>Agency Number: 5555555                    |              |                 |                                                                          |  |  |  |  |  |
| Order<br>Number Delivery Location                                | Warehouse    | Delivery Period | Actions                                                                  |  |  |  |  |  |
| No Open Orders exist – Click on New Order below           < Back |              |                 |                                                                          |  |  |  |  |  |

7. The drop-down boxes will show your Agency name and the state contracted warehouse. If you are authorized to place orders for multiple Agencies (such as a Food Service Management Company), you will need to change the delivery location for each Agencies order. Click *Continue*.

| F                                   | ood Distribution Program | South dakota<br>DEPARTMENT OF EDUCATION<br>Learning, Leadwring, Servis, |
|-------------------------------------|--------------------------|-------------------------------------------------------------------------|
| Agencies Reports Secu               | urity                    | Programs Year Help Log Out                                              |
| Agencies > Orders >                 |                          | Program Year: 2022 - 2023                                               |
|                                     | New Order - NSLP         | ADD                                                                     |
| Agency: YOU<br>Agency Number: 55555 | R SCHOOL                 |                                                                         |
| Delivery Location:<br>Warehouse:    | Your School              |                                                                         |
|                                     | < Back Continue >>       |                                                                         |

8. Make sure the delivery period shows the correct order month. The Available Non-Allocated Inventory column shows the number of cases available to order. Place the number of cases you would like to order in the boxes under the Non-Allocated Order Quantity column.

| Fo                                                                                                    | ood Distribut                                          | tion Pro                           | ogram                           |                                             |                                                      | a kota<br>NT OF EDUCATION  |
|----------------------------------------------------------------------------------------------------|--------------------------------------------------------|------------------------------------|---------------------------------|---------------------------------------------|------------------------------------------------------|----------------------------|
| Agencies Reports Securi                                                                                                    | ity                                                    |                                    |                                 |                                             | Programs Year                                        | Help Log Out               |
| Agencies > Orders > Combi                                                                                                    | ined Order >                                           |                                    |                                 |                                             | Program 1                                            | Year: 2022 - 2023          |
|                                                                                                    |                                                        | Order For<br>New O                 | m - NSLP<br>rder                |                                             |                                                      | ADD                        |
| Agency: YOUR<br>Agency Number: 555555<br>Delivery Information                                                                                              | SCHOOL                                                 |                                    |                                 |                                             |                                                      |                            |
| Warehouse:                                                                                                    | Nordica Warehouses Inc                                 | c.                                 | Delivery                        | Period:                                     | 04/24/2023 - 04                                      | /28/2023 🗸                 |
| Delivery Location:<br>Delivery Address:                                                                                                    | Your School<br>800 Governors Drive<br>Pierre, SD 57501 |                                    | Delivery<br>Contact:            | Туре:                                       | Carrier Delivery<br>Darcy Beougher<br>(605) 773-4673 |                            |
| Order                                                                                                    |                                                        |                                    |                                 |                                             | Ger                                                  | nerate Excel File          |
| Commodity                                                                                                    |                                                        | Available<br>Current<br>Allocation | Allocation<br>Order<br>Quantity | Available<br>Non-<br>Allocated<br>Inventory | Non-<br>Allocated<br>Order<br>Quantity               | Total<br>Order<br>Quantity |
| Bonus Commodities<br>100117 - Chicken Fi<br>Pack Size: 30 LB / Ca<br>USDA Value: \$107.54<br>Processing Fee: \$0.00<br>S&H Fee:<br>Total Unit Cost: \$0.00 | ajita Strips<br>ses Facts                              | 0                                  | 0                               | 1,300                                       | 5                                                    | 5                          |

9. The Order Form may have Bonus Commodities listed. Bonus Commodities do not use entitlement. If you need to use your entitlement, check to see if the product you want to order is in the Entitlement Commodities list.

|   | Commodity                                                                                                    | Current<br>Allocation | Order<br>Quantity | Allocated<br>Inventory | Order<br>Quantity | Order<br>Quantity |
|---|----------------------------------------------------------------------------------------------------|-----------------------|-------------------|------------------------|-------------------|-------------------|
| k | Bonus Commodities                                                                                            |                       |                   |                        |                   |                   |
|   | 100216 - Apricots, Diced #10 Can<br>Pack Size: 6/#10 cans / Cases Facts<br>USDA Value: \$33.51               | 0                     | 0                 | 737                    | 0                 | o                 |
|   | Processing Fee: \$0.00<br>S&H Fee:<br>Total Unit Cost: \$0.00                                                |                       |                   |                        |                   |                   |
|   | 110541 - Applesauce Unsweetened<br>Canned<br>Pack Size: 6/#10 / Cases Facts<br>USDA Value: \$23.07           | o                     | 0                 | 211                    | 0                 | o                 |
|   | Processing Fee: \$0.00<br>S&H Fee:<br>Total Unit Cost: \$0.00                                                |                       |                   |                        |                   |                   |
|   | 110859 - Mixed Berries, Cup, Frozen<br>Pack Size: 96/4 oz cups / Cases Facts<br>USDA Value: \$38.40          | 0                     | 0                 | 295                    | 0                 | 0                 |
|   | Processing Fee: \$0.00<br>S&H Fee:<br>Total Unit Cost: \$0.00                                                |                       |                   |                        |                   |                   |
| k | Entitlement Commodities                                                                                      |                       |                   |                        |                   |                   |
|   | 100216 - Apricots, Diced #10 Can<br>Pack Size: 6/#10 cans / Cases Facts<br>USDA Value: \$33.51               | o                     | 0                 | 320                    | 0                 | o                 |
|   | Processing Fee: \$0.00<br>S&H Fee:<br>Total Unit Cost: \$0.00                                                |                       |                   |                        |                   |                   |
|   | 100329 - Tomatoes, Diced, No Salt<br>added #10<br>Pack Size: 6/#10 cans / Cases Facts<br>USDA Value: \$14.65 | 0                     | 0                 | 105                    | 0                 | o                 |

10. The State of South Dakota procures some processed items and offers them to SFAs on the Monthly Order form. These items have a Processing Fee. It is the SFA's responsibility to pay the processing fee for each case ordered. The Order Form lists the processed product available and the processing fee.

| 110859 - Mixed Berries, Cup, Frozen<br>Pack Size: 96/4 oz cups / Cases Facts<br>USDA Value: \$38.40<br>Processing Fee: \$0.00<br>S&n Fee:<br>Total Unit Cost: \$0.00      | 0 0 | 514 | 0 | 0 |
|----------------------------------------------------------------------------------------------------|-----|-----|---|---|
| 300102 - Tyosn-FC Beef Patty Crumbles<br>Pack Size: 8/80 oz packs / Cases Facts<br>USDA Value: \$72.15<br>Processing Fee: \$37.70<br>S&H Fee:<br>Total Unit Cost: \$37.70 | 0 0 | 4   | 0 | 0 |

11. After you have entered your items on the Order Form, Click the *Certify Box* and then *Save*.

| S&H Fee:<br>Total Unit Cost: \$37.70                                                                                                    |                                                                                                    |                                                                                                    |                                                                                                   |                                                                                                    |                                                  |
|----------------------------------------------------------------------------------------------------|----------------------------------------------------------------------------------------------------|----------------------------------------------------------------------------------------------------|---------------------------------------------------------------------------------------------------|----------------------------------------------------------------------------------------------------|--------------------------------------------------|
| 300104 - Tyson-FC Sliced Bee<br>Pack Size: 192/2.5 oz / Cases F<br>USDA Value: \$100.34<br>Processing Fee: \$65.97<br>S&H Fee:<br>Total Unit Cost: \$65.97   | ef<br>acts                                                                                                    | 0                                                                                                    | ] 1                                                                                               | 1                                                                                                    | 1                                                |
| 300407 - Turkey & Gravy-Pre<br>Pack Size: 4/7# Bags / Cases<br>USDA Value: \$23.01<br>Processing Fee: \$49.22<br>S&H Fee:<br>Total Unit Cost: \$49.22        | e-Cooked                                                                                                    | 0 0                                                                                                    | 3                                                                                                 | з                                                                                                    | 3                                                |
|                                                                                                    | Totals:                                                                                                    | C                                                                                                    |                                                                                                   | 0                                                                                                    | 0                                                |
| Entitlement<br>Remaining:<br>Used: (Non-Allocated Only)                                                                                                    | \$5,250.00<br>\$0.00                                                                                                    |                                                                                                    | S&H Fees:<br>Processing F                                                                         | \$0.00<br>ees: \$0.00                                                                                      |                                                  |
| The Processing Fee includes a \$0                                                                                                    | 0.50 per case handling                                                                                                    | fee. of the processing procurement.                                                                                                | ) fee displayed r                                                                                 | epresents the admin                                                                                        | fee for the                                      |
| By signing this report, I cert<br>and the expenditures, disbu<br>conditions of the Federal aw<br>material fact, may subject r<br>otherwise, (U.S. Code Title | tify to the best of my l<br>irsements and cash re-<br>vard. I am aware that a<br>ne to criminal, civil or<br>18 Section 1001 and | knowledge and belief t<br>ceipts are for the purp<br>any false, fictitious, or<br>administrative penalti<br>Title 31. Sections 372 | hat the report is<br>oses and objecti<br>fraudulent infor<br>es for fraud, fals<br>2-3730 and 380 | true, complete, and<br>ves set forth in the t<br>mation, or the omiss<br>e statements, false o<br>1-3812). | accurate,<br>erms and<br>ion of any<br>claims or |
|                                                                                                    | 10, Section 1001 and                                                                                                    | 11110 017, 00001010 072                                                                                                    |                                                                                                   | ,.                                                                                                    |                                                  |

12. When the order is saved, you will receive a message stating, "Your Order # has been submitted successfully." Click *Finished*.

| Food Distribution Program                       | south dakota<br>DEPARTMENT OF EDUCATION<br>Learning Learning Service. |
|-------------------------------------------------|-----------------------------------------------------------------------|
| Agencies Reports Security                       | Programs Year Help Log Out                                            |
| Agencies > Orders > Combined Order >            | Program Year: 2022 - 2023                                             |
| Order Form - NSLP<br>Order #16178               |                                                                       |
| Agency: YOUR SCHOOL<br>Agency Number: 5555555   |                                                                       |
| Your Order #16178 has been submitted successful | ly.                                                                   |
| < Edit Finished                                 |                                                                       |

## Modifying or Deleting a Food Order

To modify a food order:

1. The order form can be modified until the order closes. No further changes can be made once the order form closes. Click *Agencies*.

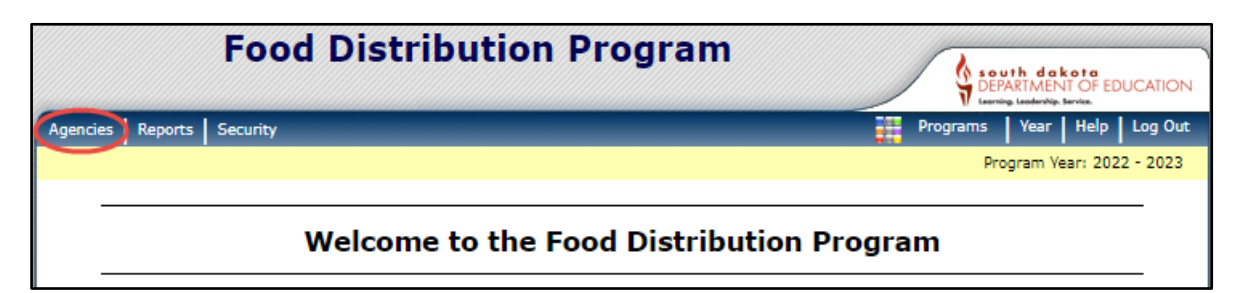

2. Click Orders.

| Fo                    | ood Distribution Program                                | South dakota<br>DEPARTMENT OF EDUCATION |
|-----------------------|---------------------------------------------------------|-----------------------------------------|
| Agencies Reports Secu | rity                                                    | Programs Year Help Log Out              |
| Agencies >            |                                                         | Program Year: 2022 - 2023               |
| Item                  | Description                                             |                                         |
| Orders                | Submit and Track Commodity Orders                       |                                         |
| Surveys               | Survey Entry Forms                                      |                                         |
| Invoices              | View/Print FDP Invoices                                 |                                         |
| Contract              | Submit and Maintain Annual Commodity Con<br>Entitlement | ntract Packet and view Contract         |

3. Click Open Orders.

| Food D                    | stribution Program                               |
|---------------------------|--------------------------------------------------|
| Agencies Reports Security | Programs   Year   Help   Log Out                 |
| Agencies > Orders >       | Program Year: 2022 - 2023                        |
|                           | Orders                                           |
| Item                      | Description                                      |
| Open Orders               | Order Commodities                                |
| Order Inquiry             | View Commodity Orders                            |
| Shipment OS&D Reporting   | Report on Shipment Overages, Shortages & Damages |
|                           | < Back                                           |

### 4. Click Continue.

| F                                                   | ood Distribution Program | DEPARTMENT OF EDUCATION          |
|-----------------------------------------------------|--------------------------|----------------------------------|
| Agencies Reports Sec                                | urity                    | Programs   Year   Help   Log Out |
| Agencies > Orders >                                 |                          | Program Year: 2022 - 2023        |
|                                                     | Open Orders              |                                  |
| Agency: YOU<br>Agency Number: 55555<br>Order Search | IR SCHOOL                |                                  |
| Program Year:                                       | 2022 - 2023 🗸            |                                  |
| Program:                                            | NSLP 🗸                   |                                  |
| Agency:                                             | YOUR SCHOOL - 5555555    | ~                                |
| Agency Number:                                      |                          |                                  |
|                                                     | Continue >> Cancel       |                                  |

5. Click *Modify*.

|                             | Food Dis      | stribution Pro          | gram                    | South dakota<br>DEPARTMENT OF EDUCATION |
|-----------------------------|---------------|-------------------------|-------------------------|-----------------------------------------|
| Agencies Reports            | Security      |                         |                         | Programs   Year   Help   Log Out        |
| Agencies > Orders >         | >             |                         |                         | Program Year: 2022 - 2023               |
|                             |               | Open Orde               | ers - NSLP              |                                         |
| Agency:<br>Agency Number: 5 | YOUR SCHOOL   |                         |                         |                                         |
| Order<br>Number Deli        | very Location | Warehouse               | Delivery Period         | Actions                                 |
| 16178 Your                  | School        | Nordica Warehouses Inc. | 04/24/2023 - 04/28/2023 | Viev   Modify   Delete                  |
|                             |               | < Back                  | New Order               | <u> </u>                                |

6. Place the changes in the *Non-Allocated Order Quantity Box.* Click *Certify* and *Save.* 

| Commodity                                                                                                    | Available<br>Current<br>Allocation                                                                              | Allocation<br>Order<br>Quantity                                                                   | Available<br>Non-<br>Allocated<br>Inventory                                               | Non-<br>Allocated<br>Order<br>Quantity                                                                  | Total<br>Order<br>Quantity                       |
|----------------------------------------------------------------------------------------------------|----------------------------------------------------------------------------------------------------|---------------------------------------------------------------------------------------------------|-------------------------------------------------------------------------------------------|----------------------------------------------------------------------------------------------------|--------------------------------------------------|
| Bonus Commodities                                                                                                    |                                                                                                    |                                                                                                   |                                                                                           |                                                                                                    |                                                  |
| 100117 - Chicken Fajita Strips<br>Pack Size: 30 LB / Cases Facts<br>USDA Value: \$107.54<br>Processing Fee: \$0.00                                                                                                    | 0                                                                                                    | 0                                                                                                 | 1,300                                                                                     | 5                                                                                                    | 5                                                |
| S&H Fee:<br>Total Unit Cost: \$0.00                                                                                                    |                                                                                                    |                                                                                                   |                                                                                           |                                                                                                    | •                                                |
| 100158 CCC - Beef Fine Ground, 85/15<br>Frozen<br>Pack Size: 4/10 / Cases Facts<br>USDA Value: \$117.28                                                                                                    | 0                                                                                                    | 0                                                                                                 | 1,000                                                                                     | 0                                                                                                    | 0                                                |
| Processing Fee: \$0.00<br>S&H Fee:<br>Total Unit Cost: \$0.00                                                                                                    |                                                                                                    |                                                                                                   |                                                                                           |                                                                                                    |                                                  |
| Entitlement Commodities                                                                                                    | _                                                                                                    |                                                                                                   |                                                                                           |                                                                                                    |                                                  |
| 301002 - Chicken Tender Fritter FC CN<br>WG<br>Pack Size: 150 Servings / Cases Facts<br>USDA Value: \$14.90<br>Processing Fee: \$59.29<br>S&H Fee:                                                                      | o                                                                                                    | 0                                                                                                 | 98                                                                                        | 0                                                                                                    | 0                                                |
| Total Unit Cost: \$59.29<br>Totals                                                                                                    | ::                                                                                                    | 0                                                                                                 |                                                                                           | 6                                                                                                    | 6                                                |
| ntitlement                                                                                                    |                                                                                                    |                                                                                                   |                                                                                           |                                                                                                    |                                                  |
| Remaining: \$197.38<br>Jsed: (Non-Allocated Only) \$22.25                                                                                                    | 1                                                                                                    | 5                                                                                                 | 5&H Fees:<br>Processing Fe                                                                | \$0.00<br>ees: \$0.00                                                                                   |                                                  |
| The Process                                                                                                    | ing Fee includes a                                                                                              | \$0.50 per case l                                                                                 | handling fee.                                                                             |                                                                                                    |                                                  |
| By signing this report, I certify to the be<br>and the expenditures, disbursements ar<br>conditions of the Federal award. I am av<br>material fact, may subject me to crimin<br>otherwise. (U.S. Code Title 18, Section | est of my knowledg<br>ad cash receipts ar<br>vare that any false<br>al, civil or administ<br>1001 and Title 31, | ge and belief that<br>e for the purpose<br>for the purpose<br>rative penalties<br>Sections 3729-3 | t the report is<br>es and objectiv<br>audulent inforr<br>for fraud, false<br>730 and 3801 | true, complete, and<br>ves set forth in the t<br>nation, or the omise<br>e statements, false<br>-3812). | accurate,<br>erms and<br>ion of any<br>claims or |
|                                                                                                    |                                                                                                    |                                                                                                   |                                                                                           |                                                                                                    |                                                  |

## To delete a food order:

1. Orders can be deleted until the order form closes. Once the order form closes, the order cannot be deleted. Click *Agencies*.

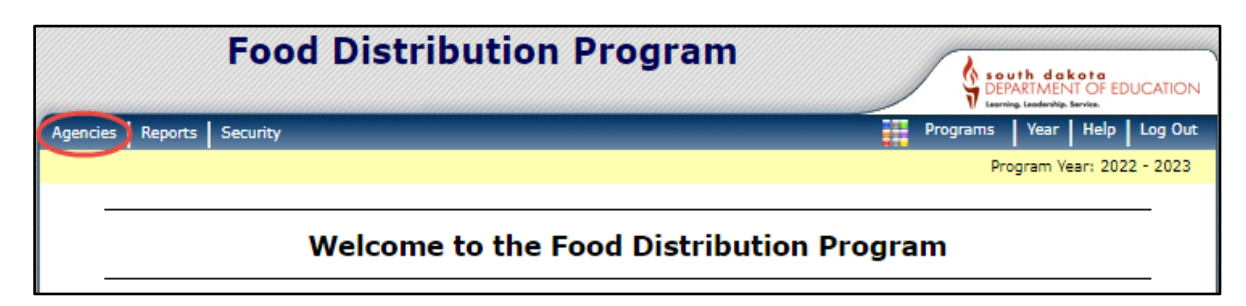

2. Click Orders.

|                  | Food Distrib | ution Program                                                 | south dakota<br>DEPARTMENT OF EDUCATION<br>Learning, Leadersky, Servise, |
|------------------|--------------|---------------------------------------------------------------|--------------------------------------------------------------------------|
| Agencies Reports | Security     |                                                               | Programs Year Help Log Out                                               |
| Agencies >       |              |                                                               | Program Year: 2022 - 2023                                                |
| Item             | D            | escription                                                    |                                                                          |
| Orders           | S            | ubmit and Track Commodity Orders                              |                                                                          |
| Surveys          | S            | urvey Entry Forms                                             |                                                                          |
| Invoices         | Vi           | ew/Print FDP Invoices                                         |                                                                          |
| Contract         | Si<br>Ei     | ubmit and Maintain Annual Commodity Contract Pa<br>ntitlement | acket and view Contract                                                  |

3. Click Open Orders.

| Food D                    | istribution Program                    | south dakota<br>DEPARTMENT OF EDUCATION<br>Lauria Lasting Lasting Servia. |
|---------------------------|----------------------------------------|---------------------------------------------------------------------------|
| Agencies Reports Security |                                        | Programs Year Help Log Out                                                |
| Agencies > Orders >       |                                        | Program Year: 2022 - 2023                                                 |
|                           | Orders                                 |                                                                           |
| Item                      | Description                            |                                                                           |
| Open Orders               | Order Commodities                      |                                                                           |
| Order Inquiry             | View Commodity Orders                  |                                                                           |
| Shipment OS&D Reporting   | Report on Shipment Overages, Shortages | & Damages                                                                 |
|                           | < Back                                 |                                                                           |

#### 4. Click *Continue*.

| F                                                   | ood Distribution Program | DEPARTMENT OF EDUCATION    |
|-----------------------------------------------------|--------------------------|----------------------------|
| Agencies Reports Sec                                | urity                    | Programs Year Help Log Out |
| Agencies > Orders >                                 |                          | Program Year: 2022 - 2023  |
|                                                     | Open Orders              |                            |
| Agency: YOU<br>Agency Number: 55555<br>Order Search | IR SCHOOL                |                            |
| Program Year:                                       | 2022 - 2023 🗸            |                            |
| Program:                                            | NSLP V                   |                            |
| Agency:                                             | YOUR SCHOOL - 5555555    | ~                          |
| Agency Number:                                      |                          |                            |
|                                                     | Continue >> Cancel       |                            |

5. Click the light blue word *Delete* under the Actions column.

|                       | Food D                      | istribution Pro         | ogram                   |                            |
|-----------------------|-----------------------------|-------------------------|-------------------------|----------------------------|
| Agencies Re           | ports Security              |                         |                         | Programs Year Help Log Out |
| Agencies > Or         | ders >                      |                         |                         | Program Year: 2022 - 2023  |
|                       |                             | Open Orde               | ers - NSLP              |                            |
| Agency:<br>Agency Num | YOUR SCHOOL<br>ber: 5555555 |                         |                         |                            |
| Order<br>Number       | Delivery Location           | Warehouse               | Delivery Period         | Actions                    |
| 16178                 | Your School                 | Nordica Warehouses Inc. | 04/24/2023 - 04/28/2023 | View   Modify Delete       |
|                       |                             | < Back                  | New Order               |                            |

6. The items ordered will show on the screen. Click Delete Order.

| Agencies > 0        | Orders >                  |                                     |              |                        |                     |                     | Pi           | rogram Year: | 2022 - 2023    |
|---------------------|---------------------------|-------------------------------------|--------------|------------------------|---------------------|---------------------|--------------|--------------|----------------|
|                     |                           |                                     | Age          | ncy Order - N          | SLP                 |                     |              |              | DELETE         |
| gency:<br>gency Nur | YOUR SCH<br>mber: 5555555 | DOL                                 |              |                        |                     |                     |              |              |                |
| Order Nu            | mber: 1                   | 6178                                |              | Order S                | tatus:              | Open                |              |              |                |
| Batch Nu            | mber: N                   | /A                                  |              | Deliver                | y Period:           | 04/24/2             | 2023 - 04/28 | /2023        |                |
| Narehou             | se: N                     | ordica Warehous                     | es Inc.      | Date Er                | itered:             | 03/10/2             | 2023         |              |                |
| Deliver T           | o: Yo                     | our School                          |              | Entered                | l by:               | dbeoug              | her          |              |                |
|                     | 8<br>Pi                   | 00 Governors Dri<br>ierre, SD 57501 | ve           | Date Pr<br>Deliver     | ocessed:<br>y Date: |                     |              |              |                |
| onus Co             | <u>mmodities</u>          |                                     |              |                        |                     |                     |              |              |                |
| tem                 | Description               |                                     | Pack<br>Size | Total<br>Ent.<br>Value | Admin<br>Total      | Processing<br>Total | Order<br>Qty | Ship<br>Qty  | Estimate<br>S8 |
| 00117               | Chicken Fajita Strip      | os                                  | 30 LB        | \$0.00                 | \$0.000             | \$0.00              | 5            | 0            | \$0.           |
|                     |                           | т                                   | otals        | \$0.00                 | \$0.00              | \$0.00              | 5            | 0            | \$0.           |
| ntitleme            | <u>nt Commodities</u>     |                                     |              |                        |                     |                     |              |              |                |
| tem                 | Description               |                                     | Pack<br>Size | Total<br>Ent.<br>Value | Admin<br>Total      | Processing<br>Total | Order<br>Qty | Ship<br>Qty  | Estimato<br>S8 |
| 00307               | Beans, Green Low-         | Sodium Can                          | 6/#10        | \$22.25                | \$0.000             | \$0.00              | 1            | 0            | \$0.           |
|                     |                           | т                                   | otals        | \$22.25                | \$0.00              | \$0.00              | 1            | 0            | \$0.           |
|                     |                           | Grand                               | Total        | \$22.25                | \$0.00              | \$0.00              | 6            | 0            | \$0.           |
| Created By:         | dbeougher On: 03          | /10/2023 10:37:13                   | AM           |                        |                     |                     |              |              |                |
|                     |                           |                                     |              | _                      |                     |                     |              |              |                |
|                     |                           |                                     | < B          | ack Delete (           | Order               |                     |              |              |                |

7. Click Finished.

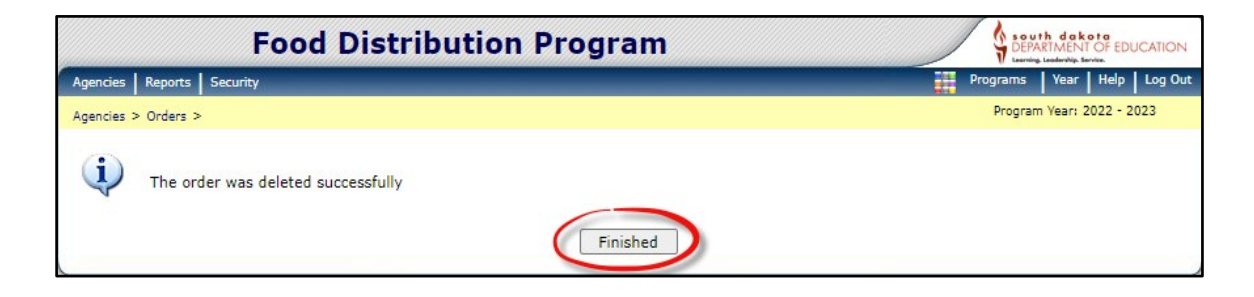

# **Order Inquiry**

1. Click Agencies.

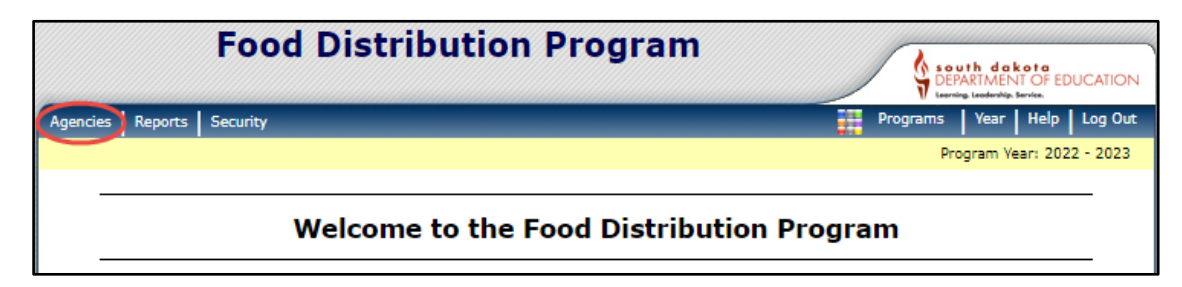

2. Click Orders.

|                  | Food Distri | bution Program                                           |         |             | ath dako<br>ARTMENT | OF EDUCATION   |
|------------------|-------------|----------------------------------------------------------|---------|-------------|---------------------|----------------|
| Agencies Reports | Security    |                                                          |         | Programs    | Year                | Help   Log Out |
| Agencies >       |             |                                                          |         | Pr          | ogram Yea           | r: 2022 - 2023 |
| Item             |             | Description                                              |         |             |                     |                |
| Orders           |             | Submit and Track Commodity Orders                        |         |             |                     |                |
| Surveys          |             | Survey Entry Forms                                       |         |             |                     |                |
| Invoices         |             | View/Print FDP Invoices                                  |         |             |                     |                |
| Contract         |             | Submit and Maintain Annual Commodity Cont<br>Entitlement | ract Pa | cket and vi | ew Contr            | act            |

3. Click Order Inquiry.

| Food D                    |                                                  |
|---------------------------|--------------------------------------------------|
| Agencies Reports Security | Programs Year Help Log Out                       |
| Agencies > Orders >       | Program Year: 2022 - 2023                        |
|                           | Orders                                           |
| Item                      | Description                                      |
| Open Orders               | Order Commodities                                |
| Order Inquiry             | View Commodity Orders                            |
| Shipment OS&D Reporting   | Report on Shipment Overages, Shortages & Damages |
|                           | < Back                                           |

4. There are several drop-down boxes to search for an order. Orders can be displayed by Delivery Date, Order Number, or Commodity. The order number is selected by default in the iCAN System. Once you have made your selection, click *Continue*.

| Fo                                     | od Distribution Program     | south dakota<br>DEPARTMENT OF EDUCATION<br>Learning Learning Freing |
|----------------------------------------|-----------------------------|---------------------------------------------------------------------|
| Agencies Reports Securit               | γ                           | Programs Year Help Log Out                                          |
| Agencies > Orders > Order I            | nquiry >                    | Program Year: 2022 - 2023                                           |
|                                        | Order Inquiry               |                                                                     |
| Agency: YOUR<br>Agency Number: 5555555 | SCHOOL                      |                                                                     |
| Inquiry Criteria                       |                             |                                                                     |
| Program Year:                          | 2022 - 2023 🗸               |                                                                     |
| Program:                               | NSLP 🗸                      |                                                                     |
| Agency:                                | YOUR SCHOOL-5555555 V       |                                                                     |
| Agency Number:                         |                             |                                                                     |
| Delivery Location:                     | All Delivery Locations      |                                                                     |
| Delivery Date Range:                   | From: Through: III          |                                                                     |
| Display Criteria                       |                             |                                                                     |
| Order Status:                          | All Orders 🗸                |                                                                     |
| Display Orders By:                     | Order Number     Ocommodity |                                                                     |
|                                        | < Back (Continue >>         | -                                                                   |

5. If the default order number is selected to search for an order, a list of order numbers will appear. Click the *Blue Order Number* to display your order.

| Fo                        | od Distributio                   | n Program               |                                         |
|---------------------------|----------------------------------|-------------------------|-----------------------------------------|
|                           |                                  | in riogram              | South dekote<br>DEPARTMENT OF EDUCATION |
| Agencies Reports Securi   | ity                              |                         | Programs   Year   Help   Log Out        |
| Agencies > Orders > Order | Inquiry > Order Inquiry - NSLP > |                         | Program Year: 2022 - 2023               |
|                           | Or                               | der Inquiry - NSLP      |                                         |
|                           |                                  |                         |                                         |
| Agency: YOUR              | SCHOOL                           |                         |                                         |
| Agency Number: 5555555    | 5                                |                         |                                         |
|                           |                                  |                         |                                         |
|                           |                                  |                         |                                         |
| Order Criteria            |                                  |                         |                                         |
| Delivery Location         | All Delivery Locations           |                         | 2022 2022                               |
| Delivery Date Range       | N/A                              | Order Status:           | All Orders                              |
|                           |                                  |                         |                                         |
|                           |                                  |                         |                                         |
| Orders                    |                                  |                         |                                         |
| Order Number              | Delivery Location                | Delivery Period         | Order Status                            |
| 16176 Activity            | y Your School                    | 09/26/2022 - 09/30/2022 | Deleted                                 |
| 16178 Activity            | y Your School                    | 04/24/2023 - 04/28/2023 | Deleted                                 |
|                           |                                  |                         |                                         |
|                           |                                  |                         |                                         |
|                           |                                  | De ale                  |                                         |
|                           |                                  | < Back                  |                                         |
| 1                         |                                  |                         |                                         |

# 6. Your Order is Displayed.

|                                                                                                    | Food Distribution F                                                                                                    | Program                                                                                             |                                                               |                                                                                     |                                                                 | DEPARTMEN                                             | T OF EDUCATION                                 |
|----------------------------------------------------------------------------------------------------|----------------------------------------------------------------------------------------------------|----------------------------------------------------------------------------------------------------|---------------------------------------------------------------|-------------------------------------------------------------------------------------|-----------------------------------------------------------------|-------------------------------------------------------|------------------------------------------------|
| Agencies Reports Securit                                                                           | Proceeding of the purposes and objectives set forth in the terport is true, complete, and accurate, and the expenditures for the complete and order in a divide of the purposes and objectives set for the purposes and objectives set for the terms and conditions of the Federal surved. I am aware that or fradule the tor immalice with or administrative penalities for                                                                                                    |                                                                                                    |                                                               |                                                                                     |                                                                 |                                                       |                                                |
| Agencies > Orders > Order In                                                                       | Produ Distribution Program           Interview of the public of the public of the p |                                                                                                    |                                                               |                                                                                     |                                                                 |                                                       |                                                |
|                                                                                                    | A                                                                                                    | gency Order - N                                                                                     | SLP                                                           |                                                                                     |                                                                 |                                                       | VIEW                                           |
| Agency: YOUR S<br>Agency Number: 5555555                                                           | SCHOOL                                                                                                    |                                                                                                    |                                                               |                                                                                     |                                                                 |                                                       |                                                |
| Order Number:<br>Batch Number:<br>Warehouse:<br>Deliver To:                                        | 16178<br>N/A<br>Nordica Warehouses Inc.<br>Your School<br>800 Governors Drive<br>Pierre, SD 57501                                                                                                    | Order S<br>Deliver<br>Date En<br>Entered<br>Date Pr<br>Deliver                                      | tatus:<br>y Period:<br>tered:<br>by:<br>ocessed:<br>y Date:   | Deletec<br>04/24/<br>03/10/<br>dbeoug                                               | l<br>2023 - 04/28<br>2023<br>her                                | /2023                                                 |                                                |
| Bonus Commodities                                                                                  | Pack<br>Size<br>There ar                                                                                                    | Total<br>Ent.<br>Value<br>e no commodities i                                                        | Admin<br>Total                                                | Processing<br>Total                                                                 | Order<br>Qty                                                    | Ship<br>Qty                                           | Estimated<br>S&H                               |
| Entitlement Commodit                                                                               | ies                                                                                                    |                                                                                                    |                                                               |                                                                                     |                                                                 |                                                       |                                                |
| Item Description                                                                                   | Pack<br>Size                                                                                                    | Total<br>Ent.<br>Value                                                                              | Admin<br>Total                                                | Processing<br>Total                                                                 | Order<br>Qty                                                    | Ship<br>Qty                                           | Estimated<br>S&H                               |
|                                                                                                    | Totals                                                                                                    | \$0.00                                                                                              | \$0.00                                                        | \$0.00                                                                              | 0                                                               | 0                                                     | \$0.00                                         |
|                                                                                                    | Grand Total                                                                                                    | \$0.00                                                                                              | \$0.00                                                        | \$0.00                                                                              | 0                                                               | 0                                                     | \$0.00                                         |
| Certification By signing this report disbursements and any false, fictitious, fraud, false stateme | rt, I certify to the best of my knowledge<br>cash receipts are for the purposes and o<br>or fraudulent information, or the omissi<br>nts, false claims or otherwise. (U.S. Cod                                                                                                    | and belief that the ri<br>bjectives set forth in<br>on of any material fa<br>e Title 18, Section 1( | eport is true<br>the terms a<br>ct, may subj<br>001 and Title | , complete, and a<br>nd conditions of th<br>ect me to crimina<br>e 31, Sections 372 | ccurate, and<br>ne Federal av<br>I, civil or adn<br>19-3730 and | the expend<br>vard. I am<br>ninistrative<br>3801-3812 | litures,<br>aware that<br>penalties for<br>.). |
| Created By: dbeougher 0                                                                            | n: 03/10/2023 10:37:13 AM                                                                                                    | Modified By                                                                                         | : dbeougher                                                   |                                                                                     |                                                                 | On: 03/10/2                                           | 023 11:38:40 AM                                |

## **Overage, Shortages, and Damages Reporting (OS&D)**

1. If your School District *did not receive a product, received extra product*, or *product was damaged* on your USDA Foods delivery, an OS&D report will need to be completed in iCAN.

Extra product received needs to be returned to the truck driver. *Please do not accept product that you did not order.* That product belongs to another school.

If you received extra product that was not returned to the truck driver, you will need to report the extra product on the OS&D report.

Schools have five (5) days after their delivery is received to complete the OS&D report.

1. Click Agencies.

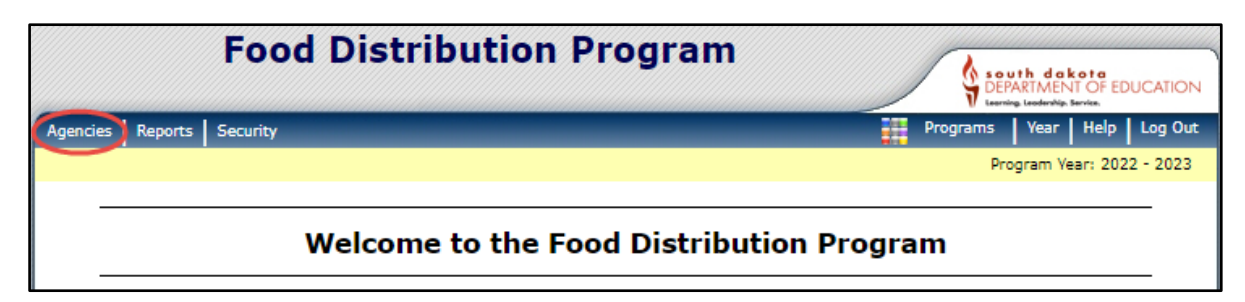

#### 2. Click Orders.

| F                    | ood Distribution Program                              |                                   |
|----------------------|-------------------------------------------------------|-----------------------------------|
| Agencies Reports Sec | urity                                                 | Programs Year Help Log Out        |
| Agencies >           |                                                       | Program Year: 2022 - 2023         |
| Item                 | Description                                           |                                   |
| Orders               | Submit and Track Commodity Orders                     |                                   |
| Surveys              | Survey Entry Forms                                    |                                   |
| Invoices             | View/Print FDP Invoices                               |                                   |
| Contract             | Submit and Maintain Annual Commodity C<br>Entitlement | Contract Packet and view Contract |

3. Click Shipment OS&D Reporting.

| Food D                    | istribution Program                    | South dakota<br>DEPARTMENT OF EDUCATION<br>Learning Leaderbigs Service, |
|---------------------------|----------------------------------------|-------------------------------------------------------------------------|
| Agencies Reports Security |                                        | Programs Year Help Log Out                                              |
| Agencies > Orders >       |                                        | Program Year: 2022 - 2023                                               |
|                           | Orders                                 |                                                                         |
| Item                      | Description                            |                                                                         |
| Open Orders               | Order Commodities                      |                                                                         |
| Order Inquiry             | View Commodity Orders                  |                                                                         |
| Shipment OS&D Reporting   | Report on Shipment Overages, Shortages | & Damages                                                               |
|                           | < Back                                 |                                                                         |

4. Orders can be displayed by the order number, delivery date range, or click *Display Shipments.* 

| Fo                                 | od Distribution Program                        |
|------------------------------------|------------------------------------------------|
| Agencies Reports Securit           | y Programs   Year   Help   Log Out             |
| Agencies > Orders > Shipme         | nt OS&D Reporting > Program Year: 2022 - 2023  |
|                                    | Overages, Shortages & Damages (OS&D) Reporting |
| Shipment Search                    |                                                |
| Program Year:                      | 2022 - 2023 🗸                                  |
| Program:                           | NSLP V                                         |
| Agency:                            | YOUR SCHOOL-5555555 V                          |
| Agency Number:                     |                                                |
| Order Number:<br>(Optional)        |                                                |
| Delivery Date Range:<br>(Optional) | From: Through: III                             |
|                                    |                                                |
|                                    | < Back Display Shipments                       |

5. A list of Shipments will be displayed. If the word report is not in light blue, you have missed the reporting deadline. Click *Report*.

| Foo                                      | od Distributi      | on Progra     | am                    |              |        | dakota<br>MENT OF EDUCATION<br>deriving Bervice. |
|------------------------------------------|--------------------|---------------|-----------------------|--------------|--------|--------------------------------------------------|
| Agencies Reports Security                |                    |               |                       | Prog         | rams Y | ear Help Log Out                                 |
| Agencies > Orders > Shipmen              | t OS&D Reporting > |               |                       |              | Progra | m Year: 2022 - 2023                              |
|                                          | Overages, Shortage | s & Damages ( | OS&D) Rep             | orting - NSL | Р      |                                                  |
| Agency: YOUR S<br>Agency Number: 5555555 | SCHOOL             |               |                       |              |        |                                                  |
| Shipment Criteria                        |                    |               |                       |              |        |                                                  |
| Order Number:                            | All Orders         | Pro           | gram Year:            | 2022 - 202   | 3      |                                                  |
| Delivery Date Range:                     | All Delivery Dates |               |                       |              |        |                                                  |
| Shipments                                |                    |               |                       |              |        |                                                  |
| Order<br>Number                          | Delivery Location  | Ship Date     | Reporting<br>Due Date | Status       |        | Action                                           |
| 16179                                    | Your School        | 04/24/2023    | 05/04/2023            | Not Reported | Report | View                                             |
| 16180                                    | Your School        | 09/26/2022    | 10/06/2022            | Not Reported | Report | View                                             |
|                                          |                    | < Back        | ]                     |              |        |                                                  |

6. If you did not receive product, put a zero in the Units Received Box. Type a summary in the comments section. Check the I hereby acknowledge receipt box, click continue.

|                                           | Food Distrib                                                   | ution Program                        |                                                   |                | \$ 68A              | ARTMENT OF EDUCATIK |
|-------------------------------------------|----------------------------------------------------------------|--------------------------------------|---------------------------------------------------|----------------|---------------------|---------------------|
| gencies Reports                           | Security                                                       | _                                    |                                                   |                | Programs            | Year Help Log       |
| gencles > Orders >                        | Shipment OS&D Reporting >                                      |                                      |                                                   |                | Program             | m Vear: 2022 - 2023 |
|                                           | Overages                                                       | s, Shortages & Damages               | (OS&D) Repo                                       | ort - NSLP     |                     |                     |
| Agency: Y(<br>Agency Number: 55           | DUR SCHOOL                                                     |                                      |                                                   |                |                     |                     |
| ihipment Inform                           | nation                                                         |                                      |                                                   |                |                     |                     |
| rogram Year:<br>rder Number:<br>hip Date: | 2022 - 2023<br>16179<br>04/28/2023                             | Delivery Location:                   | Your School<br>800 Governors I<br>Pierre, SD 5750 | Drive<br>1     |                     |                     |
| ommodities                                |                                                                |                                      |                                                   |                |                     |                     |
| Item                                      | Enter the number of undamag                                    | red units that were received. Rep    | port damaged uni                                  | Units          | Units Damaged.      | Units               |
| Number<br>100117                          | Commodity<br>Chicken Enith String                              | Pack 5                               | size s                                            | shipped<br>10  | Received            | Damaged             |
| 100307                                    | Beans, Green Low-Sodium                                        | Can 6/#1                             | 0                                                 | 2              | 2                   |                     |
| id not receiv                             | e 10 cases chicken rajita                                      |                                      |                                                   |                |                     |                     |
|                                           |                                                                | 0                                    |                                                   |                |                     |                     |
| rder Receipt                              |                                                                |                                      |                                                   |                |                     |                     |
| y Submitting thi<br>onated foods pr       | is over/short/damages repor<br>eviously ordered by this facili | t you have noted any discrep<br>ity. | ancies and ackr                                   | nowledge red   | ceipt of the abov   | e listed USDA       |
| I hereby ackno                            | owledge receipt and accept title t                             | to the above USDA donated food       | is previously orde                                | red by this fa | cility as noted abo | ve.                 |
| Pam McCown                                |                                                                | 03/13/2023                           |                                                   |                |                     |                     |
| Food Service Direc                        | Ior                                                            | Date                                 |                                                   |                |                     |                     |
|                                           |                                                                |                                      |                                                   |                |                     |                     |
|                                           |                                                                | < Back Continue >>                   | Cancel                                            |                |                     |                     |

• Click Submit Report.

| ated foods previously ordered I  | by this facility.                                                                                |  |
|----------------------------------|--------------------------------------------------------------------------------------------------|--|
| I hereby acknowledge receipt and | accept title to the above USDA donated foods previously ordered by this facility as noted above. |  |
| Pam McCown                       | 03/13/2023                                                                                       |  |
| Food Service Director            | Date                                                                                             |  |
|                                  |                                                                                                  |  |

• A message appears the OSD report was submitted successfully. Click *Finished*.

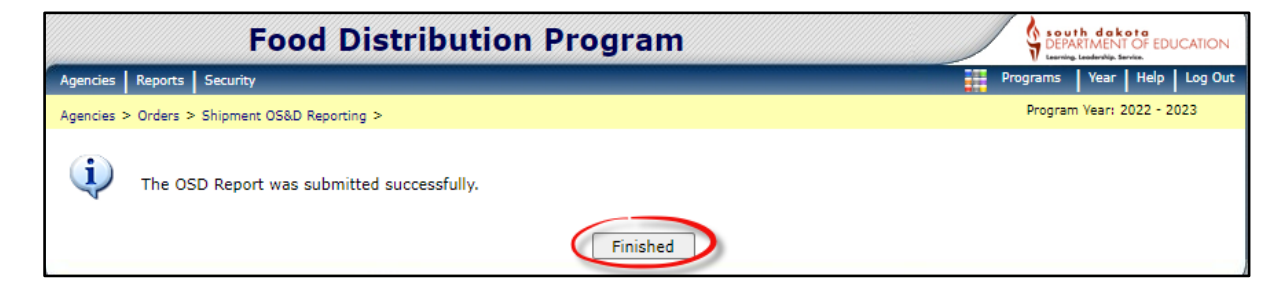

7. If product was damaged and returned to the truck driver, place the number of cases damaged in the *Units Damaged* column. <u>Do not report damaged product if it's usable</u>; example, if only one can is damaged in a case, you cannot report the whole case as damaged. Type a summary in the comments section, check the I hereby acknowledge receipt box and click *Continue*.

|                                                                                    | Food Distributio                                                                                                    | n Program                 |                               |                   | DEPA                 | n dakota<br>RTMENT OF EDUCA |
|------------------------------------------------------------------------------------|----------------------------------------------------------------------------------------------------|---------------------------|-------------------------------|-------------------|----------------------|-----------------------------|
| encies Reports                                                                     | Security                                                                                                    | _                         |                               |                   | Programs             | Year Help Lo                |
| encies > Orders > :                                                                | Shipment OS&D Reporting >                                                                                                   |                           |                               |                   | Program              | Vear: 2022 - 2023           |
|                                                                                    | Overages, Sho                                                                                                    | rtages & Damages (        | OS&D) Re                      | port - NSLP       |                      |                             |
| gency: Y(<br>gency Number: 55                                                      | DUR SCHOOL                                                                                                    |                           |                               |                   |                      |                             |
| ipment Inform                                                                      | nation                                                                                                    | Delivery Location:        | Your School                   |                   |                      |                             |
| der Number:<br>ip Date:                                                            | 16179<br>04/28/2023                                                                                                    |                           | 800 Governor<br>Pierre, SD 57 | rs Drive<br>7501  |                      |                             |
| ommodities                                                                         |                                                                                                    |                           |                               |                   |                      |                             |
|                                                                                    | Enter the number of undamaged unit                                                                                          | s that were received. Rep | ort damaged u                 | units received as | Units Damaged.       |                             |
| Item<br>Number                                                                     | Commodity                                                                                                    | Pack S                    | ze                            | Units<br>Shipped  | Units<br>Received    | Units<br>Damaged            |
| 100117                                                                             | Chicken Fajita Strips                                                                                                    | 30 LE                     | )                             | 10                | 5                    | 5                           |
| 100307                                                                             | Beans, Green Low-Sodium Can                                                                                                 | 6/#10                     | )                             | 2                 | 2                    | 0                           |
| mments:                                                                            |                                                                                                    |                           |                               |                   |                      |                             |
| cases damage                                                                       | d and returned to driver                                                                                                    |                           |                               |                   |                      |                             |
|                                                                                    |                                                                                                    |                           |                               |                   |                      |                             |
|                                                                                    |                                                                                                    |                           |                               |                   |                      |                             |
|                                                                                    |                                                                                                    |                           |                               |                   |                      |                             |
|                                                                                    |                                                                                                    |                           |                               |                   | cint of the should   | listed USD A                |
| rder Receipt<br>y Submitting th<br>onated foods pr                                 | is over/short/damages report you h<br>eviously ordered by this facility.<br>owledge receipt and accept title to the a       | have noted any discrepa   | previously or                 | cknowledge rec    | ility as noted above | e.                          |
| rder Receipt<br>y Submitting th<br>onated foods pr<br>I hereby ackno<br>Pam McCown | is over/short/damages report you h<br>eviously ordered by this facility.<br>owledge receipt and accept title to the a<br>03 | bove USDA donated foods   | previously or                 | cknowledge rec    | ility as noted above | e.                          |

• Click Submit Report.

| )rder Receipt<br>}y Submitting this over/short/dar<br>lonated foods previously ordered | nages report you have noted any discrepancies and acknowledge receipt of the above listed USDA<br>by this facility. |
|----------------------------------------------------------------------------------------|----------------------------------------------------------------------------------------------------|
| I hereby acknowledge receipt and<br>Pam McCown                                         | accept title to the above USDA donated foods previously ordered by this facility as noted above.<br>03/13/2023      |
| Food Service Director                                                                  | Date                                                                                                    |
|                                                                                        | < Back Submit Report Cancel                                                                                         |

• A message appears the OSD report was submitted successfully. Click *Finished.* 

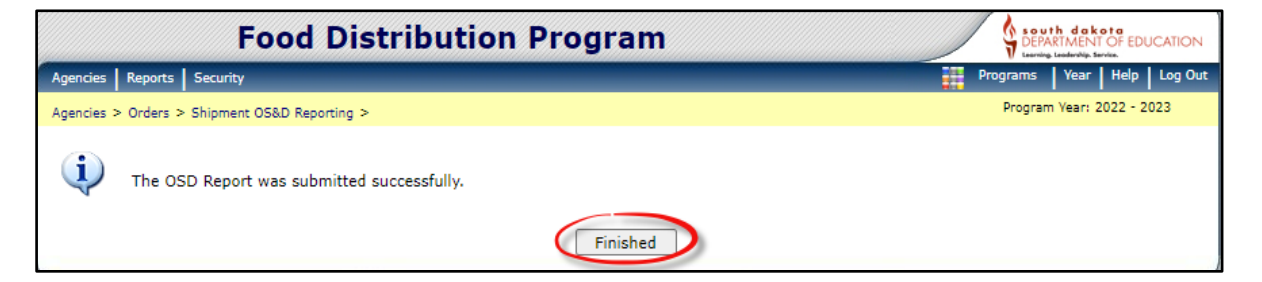

<sup>a</sup> If you received additional cases of product you ordered, enter the number of cases you received in the *Units Received Column* and type a summary in the comments section. If you received product you did not order, type the product and number of cases you received in the comments section. Check the I hereby acknowledge receipt box and click *Continue*.

|                                              |                                                                        |                                                                |                   | V Laurnin            | g. Leadarship. Service. |
|----------------------------------------------|------------------------------------------------------------------------|----------------------------------------------------------------|-------------------|----------------------|-------------------------|
| gencies Reports                              | Security                                                               |                                                                |                   | Programs             | Year Help Log           |
| gencies > Orders > !                         | Shipment OS&D Reporting >                                              |                                                                |                   | Program              | n Year: 2022 - 2023     |
|                                              | Overages, Sl                                                           | nortages & Damages (OS&D) Re                                   | port - NSLP       |                      |                         |
| Agency: YC<br>Agency Number: 55              | DUR SCHOOL                                                             |                                                                |                   |                      |                         |
| Shipment Inform                              | nation                                                                 |                                                                |                   |                      |                         |
| Program Year:<br>Order Number:<br>Ship Date: | 2022 - 2023<br>16179<br>04/28/2023                                     | Delivery Location: Your School<br>800 Governo<br>Pierre, SD 57 | ors Drive<br>7501 |                      |                         |
| Commodities                                  |                                                                        |                                                                |                   |                      |                         |
| Item<br>Number                               | Commodity                                                              | Pack Size                                                      | Units<br>Shipped  | Units<br>Received    | Units<br>Damaged        |
| 100117                                       | Chicken Fajita Strips                                                  | 30 LB                                                          | 10                | 12                   | 0                       |
| 100307                                       | Beans, Green Low-Sodium Can                                            | 6/#10                                                          | 2                 | 2                    | 0                       |
| comments:                                    | ne ener Chieles Sedite                                                 |                                                                |                   |                      |                         |
| Received 2 ext<br>Received 2 cas             | es Tyson Beef Crumbles that i                                          | wasn't ordered                                                 |                   |                      |                         |
|                                              |                                                                        |                                                                |                   |                      |                         |
|                                              |                                                                        |                                                                |                   |                      |                         |
| irder Receipt                                |                                                                        |                                                                |                   |                      |                         |
| y Submitting the                             | is over/short/damages report you<br>eviously ordered by this facility. | have noted any discrepancies and a                             | cknowledge re     | ceipt of the abov    | e listed USDA           |
|                                              |                                                                        |                                                                |                   |                      |                         |
| I hereby acknow                              | owledge receipt and accept title to the                                | e above USDA donated foods previously or                       | rdered by this fa | cility as noted abov | ve.                     |
| Pam McCown                                   |                                                                        | 03/13/2023                                                     |                   |                      |                         |
| Food Service Direct                          | tor                                                                    | Date                                                           |                   |                      |                         |
|                                              |                                                                        |                                                                |                   |                      |                         |
|                                              |                                                                        | < Back Continue >> Cancel                                      |                   |                      |                         |
|                                              |                                                                        | Content Content                                                |                   |                      |                         |

#### • Click Submit Report.

| Order Receipt<br>By Submitting this over/short/dan<br>donated foods previously ordered | ages report you have noted any discrepancies and acknowledge receipt of the above listed USDA<br>/ this facility. |
|----------------------------------------------------------------------------------------|----------------------------------------------------------------------------------------------------|
| I hereby acknowledge receipt and<br>Pam McCown                                         | ccept title to the above USDA donated foods previously ordered by this facility as noted above.<br>03/13/2023     |
| Food Service Director                                                                  | Date                                                                                                    |
|                                                                                        | < Back Submit Report Cancel                                                                                       |

• A message appears the OSD report was submitted successfully. Click *Finished*.

| Food Distribution Program                     | South dekota<br>DEPARTMENT OF EDUCATION<br>Learning, Learning, Serving |
|-----------------------------------------------|------------------------------------------------------------------------|
| Agencies Reports Security                     | Programs Year Help Log Out                                             |
| Agencies > Orders > Shipment OS&D Reporting > | Program Year: 2022 - 2023                                              |
| The OSD Report was submitted successfully.    |                                                                        |

## Invoices

 Invoices are automatically emailed to the Billing Contact listed on the Food Distribution Contract. Schools have <u>30 days</u> to pay their invoice. To find your invoice, Click *Agencies*.

|                  | Food Distribution Program      | South dakota<br>DEPARTMENT OF EDUCATION<br>Learning Leadening Berline. |
|------------------|--------------------------------|------------------------------------------------------------------------|
| Agencies Reports | Security                       | Programs Year Help Log Out                                             |
| $\smile$         |                                | Program Year: 2022 - 2023                                              |
|                  | Welcome to the Food Distributi | on Program                                                             |

2. Click Invoices.

| Food I                    | Distribution Program                                                                  |
|---------------------------|---------------------------------------------------------------------------------------|
| Agencies Reports Security | Programs   Year   Help   Log Out                                                      |
| Agencies >                | Program Vear: 2022 - 2023                                                             |
| Item                      | Description                                                                           |
| Orders                    | Submit and Track Commodity Orders                                                     |
| Surveys                   | Survey Entry Forms                                                                    |
| Invoices                  | View/Print FDP Invoices                                                               |
| Contract                  | Submit and Maintain Annual Commodity Contract Packet and view Contract<br>Entitlement |
|                           |                                                                                       |

3. Click *Continue*.

| F                                   | ood Distribution Program | South dakota<br>DEPARMENT OF EDUCATION |
|-------------------------------------|--------------------------|----------------------------------------|
| Agencies Reports Sec                | urity                    | Programs Year Help Log Out             |
| Agencies > Invoices >               |                          | Program Year: 2022 - 2023              |
|                                     | Invoices                 |                                        |
| Agency: YOU<br>Agency Number: 55555 | R SCHOOL                 |                                        |
| Program Year:                       |                          |                                        |
| Agency:                             | YOUR SCHOOL-5555555      |                                        |
| Agency Number:                      |                          |                                        |
|                                     | < Back Continue >>       |                                        |

4. A list of Invoices will appear. Click the blue *Invoice Number*.

| Fo                                                                                               | od Distrib                         | ution Pr          | ogram                         |                 | OF EDUCATION   |
|--------------------------------------------------------------------------------------------------|------------------------------------|-------------------|-------------------------------|-----------------|----------------|
| Agencies Reports Security                                                                        |                                    |                   |                               | Programs Year H | lelp   Log Out |
| Agencies > Invoices >                                                                            |                                    |                   |                               | Program Year    | 2022 - 2023    |
|                                                                                                  |                                    | FDP Invo          | pice Listing                  |                 |                |
| Agency: YOUR S<br>Agency Number: 5555555<br>Show All Invoices<br>Show Outstanding In<br>Invoices | Woices Only<br>Any balance over 30 | ) days may result | in future distributions being | put on hold.    |                |
| Invoice Number                                                                                   | Invoice Date                       | Due Date          | Invoice Type                  | Invoice Amount  | Balance        |
| 23 011910                                                                                        | 03/13/2023                         | 04/12/2023        | Orders - Warehouse            | \$118.58        | \$118.58       |
| 23 011909                                                                                        | 03/13/2023                         | 04/12/2023        | Orders - Warehouse            | \$0.00          | \$0.00         |
|                                                                                                  |                                    |                   | Totals:                       | \$118.58        | \$118.58       |
|                                                                                                  |                                    | <                 | Back                          |                 |                |

5. Click the disk icon with the arrow at the top of the screen and choose a program to download the invoice to. Invoices are best displayed as a PDF.

|                                                                                                    | Fi                | nd   Next             | <b>₹</b> •)©                                                                      |                                                                                                    |                                                                                                    |                                                 |
|----------------------------------------------------------------------------------------------------|-------------------|-----------------------|-----------------------------------------------------------------------------------|----------------------------------------------------------------------------------------------------|----------------------------------------------------------------------------------------------------|-------------------------------------------------|
|                                                                                                    | INV               | OICE                  | Word                                                                              |                                                                                                    |                                                                                                    |                                                 |
|                                                                                                    |                   |                       | Excel                                                                             |                                                                                                    |                                                                                                    |                                                 |
| SD Dept. of Ed Child and Adult Nutrition<br>Services                                                                                                    |                   |                       | PowerPo                                                                           | pint                                                                                                    |                                                                                                    |                                                 |
| Food Distribution Program                                                                                                    |                   |                       | PDF                                                                               |                                                                                                    |                                                                                                    |                                                 |
| (605) 773-4353                                                                                                    |                   |                       | TIFF file                                                                         |                                                                                                    |                                                                                                    |                                                 |
|                                                                                                    |                   |                       | MHTML                                                                             | (web archive)                                                                                                    |                                                                                                    |                                                 |
|                                                                                                    |                   |                       | CSV (co                                                                           | mma delimited                                                                                                    | I) E                                                                                                    |                                                 |
| Vendor # 5555555                                                                                                    |                   |                       | XML file                                                                          | with report da                                                                                                    | ta                                                                                                    |                                                 |
|                                                                                                    |                   |                       | Data Fe                                                                           | ed                                                                                                    |                                                                                                    |                                                 |
| Bill To:                                                                                                    |                   |                       | Remit                                                                             | t To:                                                                                                    |                                                                                                    |                                                 |
|                                                                                                    |                   |                       |                                                                                   |                                                                                                    |                                                                                                    |                                                 |
| YOUR SCHOOL                                                                                                    |                   |                       | SD Der                                                                            | ot. of Ed Child                                                                                                    | d and Adult N                                                                                                 | lutrition                                       |
| YOUR SCHOOL                                                                                                    |                   |                       | SD Dep<br>Service                                                                 | ot. of Ed Child                                                                                                    | d and Adult N                                                                                                 | lutrition                                       |
| YOUR SCHOOL<br>Darian Schaefer                                                                                                    |                   |                       | SD Dep<br>Service<br>Child a<br>800 Go                                            | ot. of Ed Child<br>s<br>nd Adult Nutriti                                                                                                    | d and Adult N<br>ion Services                                                                                 | lutrition                                       |
| YOUR SCHOOL<br>Darian Schaefer<br>800 Governors Drive<br>Pierre, SD 57501                                                                                                    |                   |                       | SD Deg<br>Service<br>Child a<br>800 Go<br>Pierre,                                 | ot. of Ed Chile<br>s<br>nd Adult Nutriti<br>vernors Drive<br>SD 57501-229                                                                                          | d and Adult N<br>on Services<br>4                                                                             | lutrition                                       |
| YOUR SCHOOL<br>Darian Schaefer<br>800 Governors Drive<br>Pierre, SD 57501                                                                                                    |                   |                       | SD Det<br>Service<br>Child a<br>800 Go<br>Pierre,                                 | ot. of Ed Child<br>s<br>nd Adult Nutriti<br>vernors Drive<br>SD 57501-229                                                                                          | d and Adult N<br>ion Services<br>4                                                                            | lutrition                                       |
| YOUR SCHOOL<br>Darian Schaefer<br>800 Governors Drive<br>Pierre, SD 57501                                                                                                    |                   |                       | SD De;<br>Service<br>Child a<br>800 Go<br>Pierre,                                 | ot. of Ed Chik<br>s<br>nd Adult Nutrit<br>vernors Drive<br>SD 57501-229                                                                                            | d and Adult N<br>ion Services<br>4                                                                            | lutrition                                       |
| YOUR SCHOOL<br>Darian Schaefer<br>800 Governors Drive<br>Pierre, SD 57501                                                                                                    |                   | Total                 | SD De;<br>Service<br>Child a<br>800 Go<br>Pierre,<br>Unit Admin                   | ot. of Ed Chik<br>s<br>nd Adult Nutriti<br>vernors Drive<br>SD 57501-229<br>* Unit<br>Processing                                                                   | d and Adult N<br>on Services<br>4<br>Unit<br>S & H                                                            | lutrition                                       |
| YOUR SCHOOL<br>Darian Schaefer<br>800 Governors Drive<br>Pierre, SD 57501<br>Item<br>Number Commodity                                                                                     | Units             | Total<br>Weight       | SD De;<br>Service<br>Child a<br>800 Go<br>Pierre,<br>Vierre,<br>Unit Admin<br>Fee | ot. of Ed Chik<br>s<br>nd Adult Nutriti<br>vernors Drive<br>SD 57501-229<br>* Unit<br>Processing<br>Fee                                                            | d and Adult N<br>on Services<br>4<br>Unit<br>S & H<br>Fees                                                    | Iutrition<br>Total                              |
| YOUR SCHOOL<br>Darian Schaefer<br>800 Governors Drive<br>Pierre, SD 57501<br>Item<br>Number Commodity<br>Order # 16181 Received Date 10/24/2022                                           | Units             | Total<br>Weight       | SD Dey<br>Service<br>Child a<br>800 Go<br>Pierre,<br>Unit Admin<br>Fee            | ot. of Ed Child<br>of<br>nd Adult Nutriti<br>vernors Drive<br>SD 57501-229<br>* Unit<br>Processing<br>Fee<br>50 2000                                               | d and Adult N<br>on Services<br>4<br>Unit<br>S & H<br>Fees                                                    | Iutrition<br>Total                              |
| YOUR SCHOOL<br>Darian Schaefer<br>800 Governors Drive<br>Pierre, SD 57501<br>Item<br>Number Commodity<br>Order # 16181 Received Date 10/24/2022<br>301002 Chicken Tender Fritter FC CN WG | Units<br>2        | Total<br>Weight       | SD De;<br>Service<br>Child a<br>800 Go<br>Pierre,<br>Unit Admin<br>Fee<br>0.0000  | ot. of Ed Chikes<br>nd Adult Nutritivernors Drive<br>SD 57501-229<br>* Unit<br>Processing<br>Fee<br>59.2900                                                        | d and Adult N<br>ion Services<br>4<br>Unit<br>S & H<br>Fees<br>0.0000                                         | Total<br>118.58                                 |
| YOUR SCHOOL Darian Schaefer 800 Governors Drive Pierre, SD 57501 Item Number Commodity Order # 16181 Received Date 10/24/2022 301002 Chicken Tender Fritter FC CN WG                      | <u>Units</u>      | Total<br>Weight       | SD De;<br>Service<br>Child a<br>800 Go<br>Pierre,<br>Unit Admin<br>Fee<br>0.0000  | ot. of Ed Child<br>s<br>nd Adult Nutriti<br>vernors Drive<br>SD 57501-229<br>* Unit<br>Processing<br>Fee<br>59.2900<br>otal Administra                             | d and Adult N<br>on Services<br>4<br>Unit<br>S & H<br>Fees<br>0.0000                                          | Total<br>118.58                                 |
| YOUR SCHOOL Darian Schaefer 800 Governors Drive Pierre, SD 57501 Item Number Commodity Order # 16181 Received Date 10/24/2022 301002 Chicken Tender Fritter FC CN WG                      | <u>Units</u><br>2 | Total<br>Weight       | SD Dey<br>Service<br>Child a<br>800 Go<br>Pierre,<br>Unit Admin<br>Fee<br>0.0000  | ot. of Ed Child<br>and Adult Nutriti<br>vernors Drive<br>SD 57501-229<br>* Unit<br>Processing<br>Fee<br>59.2900<br>otal Administral<br>Total Process               | d and Adult N<br>on Services<br>4<br>Unit<br>S & H<br>Fees<br>0.0000<br>tive Fees:<br>ing Fees:               | Total<br>118.58<br>\$0.00<br>\$118.58           |
| YOUR SCHOOL Darian Schaefer 800 Governors Drive Pierre, SD 57501 Item Number Commodity Order # 16181 Received Date 10/24/2022 301002 Chicken Tender Fritter FC CN WG                      | 2                 | Total<br>Weight<br>69 | SD De;<br>Service<br>Child a<br>800 Go<br>Pierre,<br>Unit Admin<br>Fee<br>0.0000  | ot. of Ed Chik<br>s<br>nd Adult Nutriti<br>vernors Drive<br>SD 57501-229<br>* Unit<br>Processing<br>Fee<br>59.2900<br>otal Administral<br>Total Process<br>Total S | d and Adult N<br>ion Services<br>4<br>Unit<br>S & H<br>Fees<br>0.0000<br>tive Fees:<br>ing Fees:<br>& H Fees: | Total<br>118.58<br>\$0.00<br>\$118.58<br>\$0.00 |

6. Once the invoice is downloaded, it can be printed or saved to your computer.

## **Food Distribution Contract**

In the Food Distribution Contract, you will find the names of the individuals designated as your school district's Food Distribution Program, Ordering and Billing contacts. These are the individuals who will receive emails from the CANS Food Distribution Office, and the automated emails generated from the iCAN system. It is important to notify CANS as soon as possible if there are changes to these contacts for your SFA.

1. To find the Food Distribution Contract, click Agencies.

|                  | Food Distribution Program        | South dakota<br>DEPARTMENT OF EDUCATION<br>Iterating landership, Barrian |
|------------------|----------------------------------|--------------------------------------------------------------------------|
| Agencies Reports | Security                         | Programs   Year   Help   Log Out                                         |
|                  |                                  | Program Year: 2022 - 2023                                                |
|                  | Welcome to the Food Distribution | on Program                                                               |

#### 2. Click Contract.

| Foo                       | d Distribution Program                                                                |
|---------------------------|---------------------------------------------------------------------------------------|
| Agencies Reports Security | Programs   Year   Help   Log Out                                                      |
| Agencies >                | Program Year: 2022 - 2023                                                             |
| Item                      | Description                                                                           |
| Orders                    | Submit and Track Commodity Orders                                                     |
| Surveys                   | Survey Entry Forms                                                                    |
| Invoices                  | View/Print FDP Invoices                                                               |
| Contract                  | Submit and Maintain Annual Commodity Contract Packet and view Contract<br>Entitlement |
|                           |                                                                                       |

3. Click Contract Packet.

| Foo                       | d Distribution Program                                    |
|---------------------------|-----------------------------------------------------------|
| Agencies Reports Security | Programs Year Help Log Ou                                 |
| Agencies > Contract >     | Program Year: 2022 - 2023                                 |
| Item                      | Description                                               |
| Contract Packet           | Submit FDP Contract Packet and Update Contact information |
| Contract Entitlement      | View Entitlement Distribution and Usage                   |

#### 4. Click Continue.

|                       | Food Distribution Program                 | South dekota<br>DEPARTMENT OF EDUCATION<br>Learning, Learning, Barries, |  |  |  |  |  |
|-----------------------|-------------------------------------------|-------------------------------------------------------------------------|--|--|--|--|--|
| Agencies Reports      | Security                                  | Programs   Year   Help   Log Out                                        |  |  |  |  |  |
| Agencies > Contract : | ,                                         | Program Year: 2022 - 2023                                               |  |  |  |  |  |
|                       | Food Distribution Program (FDP) Contracts |                                                                         |  |  |  |  |  |
| Program Year:         | 2022 - 2023 🗸                             |                                                                         |  |  |  |  |  |
| Program:              | NSLP ¥                                    |                                                                         |  |  |  |  |  |
| Agency:               | YOUR SCHOOL-5555555 V                     |                                                                         |  |  |  |  |  |
| Agency Number:        |                                           |                                                                         |  |  |  |  |  |
|                       | Continue >> Cancel                        |                                                                         |  |  |  |  |  |

5. Your Agencies Food Distribution Contract will display. To change the Program, Billing, or Ordering Contacts an iCAN User Request will need to be completed and emailed to <u>doe.icanhelp@state.sd.us</u>.

|                         | Food Dis                  | stribution Program                                                                   | South dakota<br>Department of EDUCATION                     |
|-------------------------|---------------------------|--------------------------------------------------------------------------------------|-------------------------------------------------------------|
| Agencies Repor          | ts Security               |                                                                                      | Programs Year Help Log Out                                  |
| Agencies > Contr        | act >                     |                                                                                      | Program Year: 2022 - 2023                                   |
|                         | Foo                       | d Distribution Program Contract Packet<br>2022-2023                                  | : - NSLP                                                    |
| Agency:<br>Agency Numbe | YOUR SCHOOL<br>r: 5555555 |                                                                                      | Packet Status: Approved<br>Packet Approved Date: 08/09/2022 |
|                         |                           |                                                                                      | Contract Status: Approved                                   |
| Action                  |                           | Form Name                                                                            | Status                                                      |
| View                    |                           | FDP Contract                                                                         |                                                             |
| View                    | ¥                         | Agency Information Update/Certification                                              | Certified                                                   |
|                         |                           | Contacts:                                                                            |                                                             |
| View                    | ~                         | Program Contact:<br>Pam McCown<br>(605) 773-6157<br>pam.mccown@state.sd.us           | Certified                                                   |
| View                    | ~                         | Ordering Contact:<br>Darcy Beougher<br>(605) 773-4673<br>darcy.beougher@state.sd.us  | Certified                                                   |
| View                    | ~                         | Billing Contact:<br>Darian Schaefer<br>(605) 773-3413<br>darian.schaefer@state.sd.us | Certified                                                   |
|                         |                           | Delivery Locations:                                                                  |                                                             |
| View                    |                           | Your School                                                                          |                                                             |
|                         |                           | Warehouse(s):                                                                        |                                                             |

## **Completing the Annual Survey**

SFAs (Agencies) provide information on the annual surveys about how they want to spend their entitlement in the upcoming school year. If the Annual Surveys aren't completed by the deadline, your SFA (Agency) will not be able to participate in DoD Fresh/FFAVORS or Bulk Processing for the upcoming school year.

1. To find the Annual Survey's, click *Agencies*.

| Food Distribution Program        | South dakota<br>DEPARTMENT OF EDUCATION<br>Leaving Leaving Service. |
|----------------------------------|---------------------------------------------------------------------|
| Agencies Reports Security        | Programs   Year   Help   Log Out                                    |
|                                  | Program Vear: 2022 - 2023                                           |
| Welcome to the Food Distribution | Program                                                             |

#### 2. Click Surveys

| Food Dis                  |                                                                                       |
|---------------------------|---------------------------------------------------------------------------------------|
| Agencies Reports Security | Programs Year Help Log Out                                                            |
| Agencies >                | Program Year: 2022 - 2023                                                             |
| Item                      | Description                                                                           |
| Orders                    | Submit and Track Commodity Orders                                                     |
| Surveys                   | Survey Entry Forms                                                                    |
| Invoices                  | View/Print FDP Invoices                                                               |
| Contract                  | Submit and Maintain Annual Commodity Contract Packet and view Contract<br>Entitlement |

3. The example below shows the 22-23 school year. In February of the 22-23 school year, agencies complete 23-24 school year information. Select the 2023-2024 program year in the drop-down box and click *Continue*.

| Food Distribution Program                                      | South dakota               |
|----------------------------------------------------------------|----------------------------|
| Agencies Reports Security                                      | Programs Year Help Log Out |
| Agencies > Surveys >                                           | Program Year: 2022 - 2023  |
| Survey Entry                                                   |                            |
| Agency: YOUR SCHOOL<br>Agency Number: 5555555<br>Survey Search |                            |
| Program Year: 2023 - 2024 V                                    |                            |
| Program: NSLP 🗸                                                |                            |
| Agency: YOUR SCHOOL - 5555555                                  | ~                          |
| Agency Number:                                                 |                            |
| Continue >> Cancel                                             |                            |

4. A list of the Annual Surveys are displayed. Choose the blue survey number to fill out each survey.

| encies   Reports  <br>encies > Surveys >                        | Security  |                                |                                 |                  |           |  |  |
|-----------------------------------------------------------------|-----------|--------------------------------|---------------------------------|------------------|-----------|--|--|
| encies > Surveys >                                              |           |                                | Program                         | s Year Help      | Log Out   |  |  |
|                                                                 |           |                                |                                 | Program Year: 20 | 23 - 2024 |  |  |
|                                                                 |           | Survey Enti                    | ry - NSLP                       |                  |           |  |  |
| gency: YOUR SCHOOL<br>gency Number: 5555555<br>vailable Surveys |           |                                |                                 |                  |           |  |  |
| 104 Sub                                                         | Status    | Annual Request Survey          | 22 24 Appual Survey Baguest     | Due Date         | Status    |  |  |
| 194 Sub<br>197 Not                                              | Submitted | DoD / NOI Survey               | 23-24 Bulk Pound Request Survey | 02/22/2023       | Open      |  |  |
| 195 Not                                                         | Submitted | Monthly/Processed Order Survey | 23-24-Processes Item Survey     | 02/22/2023       | Open      |  |  |
| 100 5.06                                                        | mitted    | DoD / NOI Survey               | 23-24 DoD Fresh/FFAVORS Survey  | 04/01/2023       | Open      |  |  |

#### Annual Request Survey

- Agencies select what USDA foods they want on the annual survey when the pre-survey is completed in January. The majority of USDA foods selected on the pre-survey is placed on the Annual Request Survey. The results of the Annual Request Survey help the State Agency determine how much product to bring into the state contracted warehouse for the upcoming school year.
- Schools order USDA products on the monthly order form in iCAN.
- South Dakota can only order a USDA product if there is a minimum of ¼ truckload requested on the survey.
- Please request ONLY what your school will use in the upcoming school year. Over estimating causes excess product in the warehouse.
- 1. Place the case amounts you will use in the upcoming school year in the *Requested Units* column

| Annual Request Commodities                                            | -              |                         |                 |
|-----------------------------------------------------------------------|----------------|-------------------------|-----------------|
| Check here to indicate you will not participate in                    | Annual Survey. |                         |                 |
| Commodity                                                             | Unit Type      | Shipped<br>Last<br>Year | Requested Units |
| 110541 - Applesauce Unsweetened<br>Canned / Facts<br>Entitlement      | Cases          | 0                       | 5               |
| Pack Size: 6/#10 / Cases<br>Est. Value: \$23.07                       |                |                         |                 |
| S&H Fee: \$0.00                                                       |                |                         |                 |
| 110361 - Applesauce, Cups Unsweetened<br>4.5oz / Facts<br>Entitlement | Cases          | 0                       | 10              |
| Pack Size: 96/4.5 oz/case / Cases<br>Est. Value: \$15.67              |                |                         |                 |
| S&H Fee: \$0.00                                                       |                |                         |                 |
| 100359 - Beans, Black Turtle 6/#10 Can / Facts<br>Entitlement         | Cases          | 0                       | 20              |
| Pack Size: 6/#10 cans / Cases<br>Est. Value: \$14.98                  |                |                         |                 |
| S&H Fee: \$0.00                                                       |                |                         |                 |

2. Click *Save* and *Finished* 

#### **DoD Fresh/FFAVORS Survey**

- The Department of Defense's (DoD) Fresh Fruit and Vegetable Program can be used for the National School lunch and/or Breakfast programs. SFAs can request a portion, or all their entitlement to be placed in the DoD Fresh/FFAVORS program to order fresh fruit and/or vegetables. Once the State Agency makes the DoD Fresh/FFAVORS entitlement commitment is made to DoD, the entitlement request cannot be revised.
- Please be as accurate as possible when forecasting your entitlement allocation. Only 75% of your full request will be added to the DoD Fresh/FFAVORS program in July. The additional 25% will be added as long as your SFA (Agency) is spending.
- To accurately forecast DoD Fresh/FFAVORS, figure out what you spend a week on fresh fruit and vegetables. Multiply your weekly produce expenditures by 4 weeks to get a monthly expense total. Multiply the monthly expense total by 9; (nine months in the school year). If you plan to use your DoD Fresh/FFAVORS through June multiply your monthly spending by 10 months. Entitlement remaining in DoD Fresh/FFAVORS cannot be rolled into the next school year.
- In iCAN, fill in the Units to Process box using the amount of entitlement you want placed in your DoD Fresh/FFAVORS account. 1 unit = \$1. The example below shows \$4,500 requested. Only use the first line of boxes on this survey. Select Department of Defense FFAVOR as the processor.

|                                                                                                    |                                   | Surv                | ey Form - N       | SLP                   |                                                    |
|----------------------------------------------------------------------------------------------------|-----------------------------------|---------------------|-------------------|-----------------------|----------------------------------------------------|
| Agency: YOUR<br>Agency Number: 5555555                                                                                                    | SCHOOL                            |                     |                   |                       |                                                    |
| Survey Information                                                                                                    |                                   |                     |                   |                       |                                                    |
| Survey Number:<br>Due Date:                                                                                                    | 199<br>04/01/2023                 |                     | Survey<br>Survey  | Type:<br>Name:        | DoD / NOI Survey<br>23-24 DoD Fresh/FFAVORS Survey |
| Special Instructions Survey Form Check here to indica                                                                                                    | ste you <u>will not</u> participa | ate in this survey. |                   |                       |                                                    |
| Com                                                                                                    | modity                            | Unit<br>Type        | Units<br>Diverted | Units to<br>Process   | Processor                                          |
| DoDEnt - FFAVORS<br>Entitlement<br>Pack Size: 1 pound unit<br>Est. USDA Value: \$1.00<br>Admin Fee: \$0.000<br>Min. Units: 150<br>Min. Units: to Multiple Pr | ocessors: 150                     | Pounds              |                   | 0 4500<br>0<br>0<br>0 | Department of Defense FFAVOR V                     |

2. Check the *Certification Box* and *Continue*.

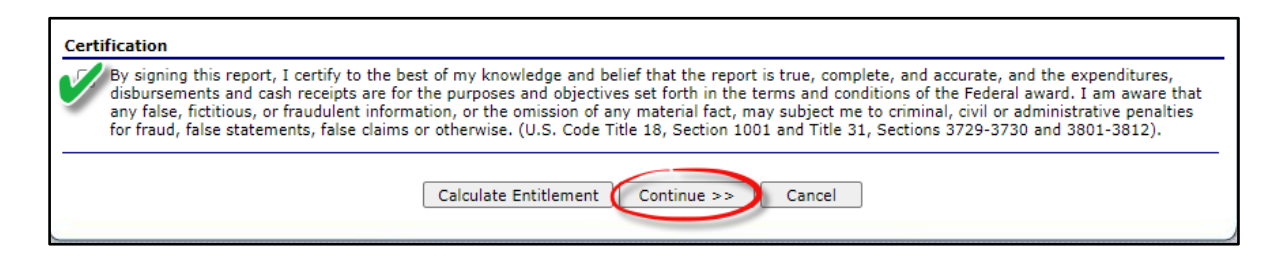

3. Submit Survey.

#### **Processing Item Survey**

- This survey contains a list of processed food items the State Agency procures and orders to bring into the state contracted warehouse.
- Agencies order the processed items on the monthly order form in iCAN.
- Processed items include a processing fee that agencies are responsible to pay, so that is something to keep that in mind when forecasting your menus and budget.
- 1. In iCAN, fill in the case amounts you will use per month for each processing product.

| Commodity                                                             | Unit<br>Type |     |   |     | Units |     |   |
|-----------------------------------------------------------------------|--------------|-----|---|-----|-------|-----|---|
| 301007 - Chicken Chunk Fritter FC CN WG                               | Cases        | Jul |   | Aug |       | Sep | 1 |
| Dark Size, 750/ 60ez/bag / Facts                                      |              | Oct | 2 | Nov | 2     | Dec |   |
| Est. USDA Value: \$14.37                                              |              | Jan |   | Feb |       | Mar |   |
| Processing Fee: \$39.50<br>S&H Fee: \$0.000<br>Total per Unit \$39.50 |              | Apr |   | May |       | Jun |   |
| 300201 - Chicken New Orleans Cajun #73002<br>Entitlement              |              | Jul |   | Aug |       | Sep |   |
| Pack Size: 240/2.85oz / Facts                                         |              | Oct | 1 | Nov | 1     | Dec |   |
| Est. USDA Value: \$21.11                                              | Cases        | Jan |   | Feb |       | Mar |   |
| S&H Fee: \$0.000<br>Total per Unit \$90.31                            |              | Apr |   | May |       | Jun |   |
| 301006 - Chicken Pattie Fritter FC CN WG<br>Entitlement               | Cases        | Jul |   | Aug |       | Sep | 5 |
| Pack Size: 148/3 5407 / Facts                                         |              | Oct | 2 | Nov |       | Dec | 4 |
| Est. USDA Value: \$14.37                                              |              | Jan |   | Feb |       | Mar |   |
| Processing Fee: \$40.87<br>S&H Fee: \$0.000<br>Total per Unit \$40.87 |              | Apr |   | May |       | Jun |   |
| 300204 - Chicken Tangerine #72001<br>Entitlement                      |              | Jul |   | Aug |       | Sep | 1 |
| Dady Sizes 175/2 Oct / Easte                                          |              | Oct | 1 | Nov | 1     | Dec | 1 |
| Est. USDA Value: \$16.48                                              | Cases        | Jan |   | Feb |       | Mar |   |
| Processing Fee: \$96.65<br>S&H Fee: \$0.000<br>Total per Unit \$96.65 |              | Apr |   | May |       | Jun |   |

- 2. Click *Continue*.
- 3. Click Submit Survey.

#### **Bulk Processing Pound Survey**

- Agencies request the amount of raw material pounds they need to produce full cases of end products at a processor for the upcoming school year. For example, bulk beef into beef patties.
- Agencies pound requests cannot be changed once the state agency has requested pounds at the processor. Pounds not used by the end of the school year will be lost and cannot be rolled over to use in the next school year.
- To forecast pounds needed to produce full cases of product, use each processors commodity calculator located at: <u>https://doe.sd.gov/cans/calculators.aspx</u>
- Bulk Processing needs to be procured by the SFA, unless the state agency has already procured those food items from a processor to bring into the warehouse.
- Check with your distributor to see if there is a minimum monthly order requirement to receive the processing product produced with bulk processing pounds.
- In iCAN, fill in the Units to Process box. Select which processor you are requesting pounds for. If your SFA uses 100 cases of beef patties in the school year, use the commodity calculator to figure out how many pounds you need. The example below shows how many pounds it takes to make 100 cases of Beef Patties.

|                                                                                          |                                                                             | Surv                                          | /ey Form - N      | SLP                 |                                                        |
|------------------------------------------------------------------------------------------|-----------------------------------------------------------------------------|-----------------------------------------------|-------------------|---------------------|--------------------------------------------------------|
| Agency: YOUR<br>Agency Number: 333333                                                    | SCHOOL                                                                      |                                               |                   |                     |                                                        |
| Survey Information                                                                       |                                                                             |                                               |                   |                     |                                                        |
| Survey Number:<br>Due Date:                                                              | 173<br>06/19/2020                                                           |                                               | Survey<br>Survey  | Type:<br>Name:      | DoD / NOI Survey<br>20-21 Bulk Processing Pound Survey |
| Special Instructions<br>Enter the number of p<br>see if there is a minim<br>Survey Form  | ounds to be placed at a p<br>um order.<br>ate you <u>will not</u> particip: | rocessor. Distributors<br>ate in this survey. | s deliver the end | l product. Chec     | k with your distributor to                             |
| Сог                                                                                      | nmodity                                                                     | Unit<br>Type                                  | Units<br>Diverted | Units to<br>Process | Processor                                              |
| 100154 - Bulk-Beef I<br>Entitlement<br>Pack Size: 60 pound ca<br>Est. USDA Value: \$2.33 | F <b>roz</b><br>arton<br>2                                                  | Pounds                                        |                   | 0 4313              | Tyson Foods, Inc./Advanced Pier                        |

2. Check the certification box at the bottom of the survey. Click *Continue* 

| Entitlement and Fees                                                                                                    |                                                                                                    |                                                                                                    |                                                                                                    |  |  |  |  |
|----------------------------------------------------------------------------------------------------|----------------------------------------------------------------------------------------------------|----------------------------------------------------------------------------------------------------|----------------------------------------------------------------------------------------------------|--|--|--|--|
| Entitlement Remaining:                                                                                                    | \$38.18                                                                                                    | Estimated Fees:                                                                                                    | \$0.00                                                                                                    |  |  |  |  |
| Estimated Entitlement Used:                                                                                                    | \$0.00                                                                                                    |                                                                                                    |                                                                                                    |  |  |  |  |
| Certification<br>By signing this report, I certify to the by<br>disbursements and cash receipts are for<br>any false, fictitious, or fraudulent inform<br>for fraud, false statements, false claims | est of my knowledge and belief<br>the purposes and objectives s<br>nation, or the omission of any r<br>or otherwise. (U.S. Code Title<br>Calculate Entitlement | that the report is true, complete, and accurat<br>et forth in the terms and conditions of the Feo<br>naterial fact, may subject me to criminal, civil<br>18, Section 1001 and Title 31, Sections 3729<br>Continue >> Cancel | e, and the expenditures,<br>leral award. I am aware that<br>or administrative penalties<br>-3730 and 3801-3812). |  |  |  |  |

#### 3. Click Submit Survey

| Entitlement and Fees                                                                                                    |                                                                                                    |                                                                                                    |                                                                                                    |  |  |  |  |  |
|----------------------------------------------------------------------------------------------------|----------------------------------------------------------------------------------------------------|----------------------------------------------------------------------------------------------------|----------------------------------------------------------------------------------------------------|--|--|--|--|--|
| Entitlement Remaining: \$38.18 Estimated Fees: \$0.00                                                                                                    |                                                                                                    |                                                                                                    |                                                                                                    |  |  |  |  |  |
| Estimated Entitlement Used:                                                                                                    | \$0.00                                                                                                    |                                                                                                    |                                                                                                    |  |  |  |  |  |
| By signing this report, I certify to the be<br>disbursements and cash receipts are for<br>any false, fictitious, or fraudulent inform<br>for fraud, false statements, false claims | st of my knowledge and belief<br>the purposes and objectives s<br>ation, or the omission of any r<br>or otherwise. (U.S. Code Title<br>Submit Survey | that the report is true, complete, and accural<br>et forth in the terms and conditions of the Fe<br>naterial fact, may subject me to criminal, civi<br>18, Section 1001 and Title 31, Sections 3729<br>< Back Cancel | te, and the expenditures,<br>deral award. I am aware that<br>I or administrative penalties<br>-3730 and 3801-3812). |  |  |  |  |  |

4. **Please fill out each of the four surveys**. If you are not participating in a survey, check the box under the survey form that you will not participate in this survey.

|                                                                                             | Food Distributi                              | on Program         | DEPARTMENT OF EDUCATION          |  |  |  |
|---------------------------------------------------------------------------------------------|----------------------------------------------|--------------------|----------------------------------|--|--|--|
| Agencies Reports Sec                                                                        | urity                                        |                    | Programs   Year   Help   Log Out |  |  |  |
| Agencies > Surveys > Sur                                                                    | vey Form >                                   |                    | Program Year: 2023 - 2024        |  |  |  |
|                                                                                             |                                              | Survey Form - NSLP |                                  |  |  |  |
| Agency: YOUI<br>Agency Number: 55555                                                        | ₹ SCHOOL                                     |                    |                                  |  |  |  |
| Survey Information                                                                          | 197                                          | Survey Type:       | DoD / NOI Suprey                 |  |  |  |
| Due Date:                                                                                   | 02/22/2023                                   | Survey Name:       | 23-24 Bulk Pound Request Survey  |  |  |  |
| Special Instructions<br>Enter the amount of pounds needed to produce full cases of product. |                                              |                    |                                  |  |  |  |
| Survey Form                                                                                 | cate you <u>will not</u> participate in thi: | s survey.          |                                  |  |  |  |

# **DoD Fresh/FFAVORS**

DoD Fresh/FFAVORS is a separate site from iCAN. DoD Fresh/FFAVORS website can be found at:

https://www.fns.usda.gov/usda-foods/fresh-fruits-and-vegetables-order-receiptsystem-ffavors

#### How to Obtain DoD Fresh/FFAVORS Access

- For access to FFAVORS, email South Dakota's current Department of Logistics Agency (DLA) Account Manager (DLA is the Department of Defense's contracting agency). DLA representatives must establish a user profile for each new user within FFAVORS.
- Once added to FFAVORS, an email notification is sent to the user with step-bystep instructions on how to create the eAuthentication account. Without the profile in FFAVORS, the user will not gain access to the application. For those that have an eAuthentication ID, the user profile must still be created in FFAVORS before accessing the site.
- To find the user's manual plus order and receipting guidelines, log into DoD Fresh/FFAVORS and click the help button in the upper right-hand corner.

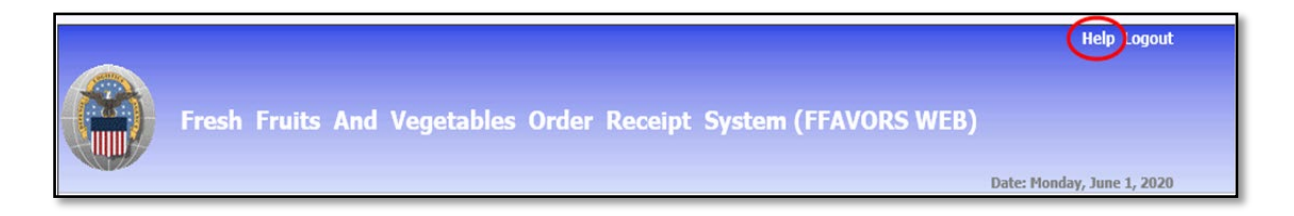

# **Bulk Processing**

Bulk Processing is the conversion of raw material into usable end products. The end products are ordered through a distributor at a discount. The discount reflects the value of the USDA material used in the end product.

Processors must have a National Processing Agreement with USDA and a State Participation Agreement with South Dakota to participate in bulk processing.

Schools request pounds at an approved processor on the Annual Survey every February. To find the pounds needed to produce usable product, agencies use the processors processing calculator. Processors update their commodity calculator's yearly due to changing costs. Processing calculators are located on the Child and Adult Nutrition Services website on the USDA Food Distribution for Child Nutrition Programs page under the Bulk Processing tab:

https://doe.sd.gov/cans/calculators.aspx.

Schools are required to monitor their pounds. Processors use either the K12Food Service site or Processor Link to report pound usage.

- K12 website <u>http://next.k12foodservice.com</u>
- Processor Link website <u>https://www.processorlink.com</u>

For more information on Bulk Processing go to USDA's Food and Nutrition website. The link to USDA Foods Processing is: <u>https://www.fns.usda.gov/usda-fis/processor</u>.

## Year End Reports

Your Business Manager, or other official will need documentation of the value of the USDA Foods your SFA received in the completed school year. Depending on how your SFA spend its entitlement, you may need to run reports from several different sources. To find the total value of commodities, you would need to add the totals from the Value of Commodities Shipped report in iCAN, DoD Fresh/FFAVORS yearly spending report in the DoD Fresh/FFAVORS website (if you are using DoD Fresh), and the bulk processing pound reports (if you use bulk processing).

#### **Important Reminders:**

- The processing fees are recorded as an additional food cost and is not to be included in the value of commodities.
- Reports should be run after all deliveries have been received for the year.

#### Monthly Orders placed in iCAN

The Value of Commodities Shipped report is found in iCAN at this link. <u>https://ican.sd.gov/ican/Splash.aspx</u>

- a. Log in to the iCAN System.
- b. Select the yellow *Food Distribution* button.
- c. Select *Reports* in the blue navigation bar.

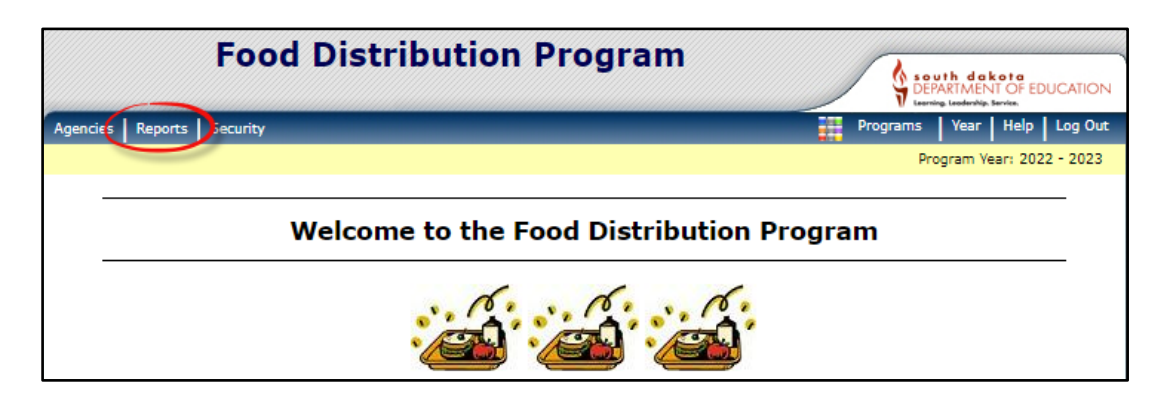

#### d. Select Value of Commodities Shipped.

| Food Distribution Program                                                 | South dakota<br>Environmentor EDUCATION |
|---------------------------------------------------------------------------|-----------------------------------------|
| Agencies Reports Security                                                 | Programs Year Help Log Out              |
| Reports >                                                                 | Program Year: 2022 - 2023               |
| Food Distribution Program Reports                                         |                                         |
| Report Filters                                                            |                                         |
| Report Group: ALL                                                         | ~                                       |
| Apply Filter                                                              |                                         |
| Report List                                                               |                                         |
| Recipient Agency Reports                                                  |                                         |
| Item Description                                                          |                                         |
| Value of Commodities Shipped Generates a listing of the Value of Commodit | ties Shipped by the State.              |
|                                                                           |                                         |

#### **DoD Fresh/FFAVORS**

SFAs can find their monthly and yearly spending at the DoD Fresh/FFAVORS site at: <u>https://www.fns.usda.gov/usda-foods/fresh-fruits-and-vegetables-order-receipt-system-ffavors</u>.

1. Log into DoD Fresh/FFAVORS system, click on usage under reports.

| Orders                                                                               |             |
|--------------------------------------------------------------------------------------|-------------|
| Past Due Receipts ** You have receipts that an                                       | e past due. |
| Budget                                                                               |             |
| <u>School Budget</u><br>Import NSLP Budget                                           |             |
| Reports                                                                              |             |
| Usage<br>Budget Balance/Spent<br>Catalog<br>Organization/POC<br>User<br>Delivery Day |             |
| My Profile                                                                           |             |
| <u>My Profile</u>                                                                    |             |
|                                                                                      | Contrat FEM |

2. Click Summary by Customer. Click view report.

|                            | Home Help Logout                                                                                                    |  |  |  |  |  |  |
|----------------------------|----------------------------------------------------------------------------------------------------|--|--|--|--|--|--|
| Fres                       | h Fruits And Vegetables Order Receipt System (FFAVORS WEB)                                                                                                    |  |  |  |  |  |  |
|                            | Date: Tuesday, November 30, 2021                                                                                                    |  |  |  |  |  |  |
|                            | Usage Report                                                                                                    |  |  |  |  |  |  |
| Tł                         | Fill out criteria and Select 'View Report' to run report.<br>The 'Report Help' button will display a help document to further explain how to run, export and print your report. |  |  |  |  |  |  |
| Report Type:               | ○ Detail<br>® Summary - by Customer<br>○ Summary - by RDD                                                                                                    |  |  |  |  |  |  |
| District Code:             | All Districts                                                                                                    |  |  |  |  |  |  |
| * RDD Start Date:          | Select or enter a date in mm/dd/yyyy format (order data is available for 4 years)                                                                                               |  |  |  |  |  |  |
| * RDD End Date:            | Select or enter a date in mm/dd/yyyy format                                                                                                    |  |  |  |  |  |  |
| Local-only:                | If checked, report will include LOCAL items only                                                                                                    |  |  |  |  |  |  |
| * Denotes a Required Field |                                                                                                    |  |  |  |  |  |  |
| View Report Help           |                                                                                                    |  |  |  |  |  |  |
|                            | Contact FFAVORS Help Desk                                                                                                    |  |  |  |  |  |  |

3. The total DV is the amount spent. If there are two or more DV numbers, your district has more than one serving site and the numbers need to be added together for the total spent. Click on the upper left corner to print or save the report.

|                                                                                                   |                                |                                |                                          |                      | SAP CRYSTAL REPORTS*               |
|---------------------------------------------------------------------------------------------------|--------------------------------|--------------------------------|------------------------------------------|----------------------|------------------------------------|
| FFAVS - SUMMARY USAGE 7/1/2020 to 6/30/2021<br>State name District code District name<br>SD<br>SD | <u>Fund code</u><br>FED<br>FED | <u>Program</u><br>NSLP<br>NSLP | <u>Customer code</u><br>YSD002<br>YSD003 | <u>Customer name</u> | Total DV<br>11.823 91<br>43.047.59 |

**Bulk Processing**—Schools that utilize bulk processing pounds gather reports outside of iCAN at:

- K12 website <u>http://next.k12foodservice.com</u>
- o and/or the Processor Link website <a href="https://www.processorlink.com">https://www.processorlink.com</a>
- Each site provides reports on a districts pound usage and dollar amounts spent.

# **Food Losses**

Power outages are the number one cause of USDA Food losses. Schools are required to monitor refrigerator and freezer temperatures through the school year, even in the summer.

- If your school experiences a power outage, keep appliance doors <u>CLOSED</u> as much as possible. Opening and closing doors will release cold air and cause the safe storage time of perishable items to reduce.
- A fully stocked refrigerator will stay cold for about 4 hours. A freezer will keep its temperature for 24 hours if half full or 48 hours if full.
- If the power has been out for 4 hours, and a cooler and ice are available, transfer perishable foods in the refrigerator to the cooler to maintain a temperature of 40 °F or below. Be sure to add ice or a cold source.

#### After power returns

- Check the temperature of the refrigerator and freezer. If foods in both are still under 40 °F, they are safe to keep and/or refreeze. If the foods are above 40 °F, they should be discarded.
- Also check foods that were in a cooler before putting them back into the refrigerator. Discard any that are over 40 °F.
- Unsure if a food is still safe? Review these food evaluation charts that are available for <u>refrigerated</u> foods and the <u>frozen</u> foods after a power outage.
- Discard any food that has an unusual odor, color, or texture, or feels warm to the touch.
- Never taste a food to determine its safety.

If you have questions about the safety of your food, please call the USDA Meat and Poultry Hotline at 1-888-MPHotline (1-888-674-6854) or chat live with a food safety specialist at **ask.usda.gov**, available from 10 a.m. to 6 p.m. ET, Monday through Friday.

Report food losses to the state agency. Food losses are subject to review requirements. Processing Fees are considered an additional cost and not part of the value of the USDA food. South Dakota is unable to replace most USDA food losses. Agencies can submit a claim to their insurance company including the USDA value plus the processing fee to replace the food lost.

### Food Recalls

In the event of a food recall, USDA guidance is provided, including instructions and procedures for all parties in responding to the recall. Agencies will receive guidance from the state agency in the event of a recall.

# REPORT OF LOSS OF USDA FOODS

Instructions: Complete this form. Retain the original for your files and email a copy to DOE.Schoollunch@state.sd.us

| Date/Time loss occurred and/or was discovered |  |
|-----------------------------------------------|--|
| School Food Authority                         |  |
| Mailing Address                               |  |
| Phone Number                                  |  |

## List USDA Food loss below. Attach additional sheet(s) if necessary.

| USDA<br>Food | Pack<br>Size | Pack<br>Date | ltem<br># | Cases<br>Lost | Value<br>per | Total<br>Value | Processing<br>Fee per | Processing<br>Fee Total |
|--------------|--------------|--------------|-----------|---------------|--------------|----------------|-----------------------|-------------------------|
|              |              |              |           |               | case         |                | case                  |                         |
|              |              |              |           |               |              |                |                       |                         |
|              |              |              |           |               |              |                |                       |                         |
|              |              |              |           |               |              |                |                       |                         |
|              |              |              |           |               |              |                |                       |                         |
|              |              |              |           |               |              |                |                       |                         |
|              |              |              |           |               |              |                |                       |                         |
|              |              |              |           |               |              |                |                       |                         |

| Nature of Loss                |          |  |  |  |  |
|-------------------------------|----------|--|--|--|--|
| Refrigeration/Freezer Failure | 🗆 Theft  |  |  |  |  |
| Infestation/Spoilage          | 🗆 Fire   |  |  |  |  |
| Contamination                 | 🗆 Damage |  |  |  |  |
| Other, please explain         |          |  |  |  |  |
|                               |          |  |  |  |  |

| Date: |  |
|-------|--|
|-------|--|

Printed Name: \_\_\_\_\_

Signature:

# **Frequently Asked Questions**

- 1. Does my SFA lose entitlement next school year if entitlement isn't spent this year?
  - No, entitlement is based on the previous full school year's Total Lunches Served. However, entitlement cannot be carried over from year to year, so what agencies do not use in a school year is lost.
- 2. How much entitlement does our SFA have left to spend?
  - Open the Food Distribution Program in iCAN and go to Agencies>Contract>Contract Entitlement.
- 3. Where do I find my monthly order amount?
  - Open the Food Distribution Program in iCAN and go to Agencies>Orders>Order Inquiry.
- 4. Why am I not receiving open order emails?
  - Open the Food Distribution Program in iCAN and go to Agencies>Contract>Contract Packet. Make sure the contacts are correct. If the contacts are not correct, an iCAN User Request will need to be completed. If an iCAN User Request has been completed and the contacts are still not correct, email <u>doeschoollunch@state.sd.us</u> or <u>icanhelp@state.sd.us</u>.
  - Occasionally, a school's firewalls will block emails. Look in your spam or junk folder to check if CANS emails are being directed to a different folder.

e. Why am I receiving a past due payment email?

- Agencies have 30 days to pay their invoices. If the payment has not been received within that 30 day timeframe, a past due notification is emailed.
- If you need to find an invoice, open the Food Distribution Program in iCAN and go to Agencies>Invoices
- Billing contacts receive the Food Distribution invoices. If your billing contact is not correct, an iCAN User Request will need to be completed.
- 6. Why is my invoice \$0?

- SFA's receive invoices from the Food Distribution Office when they order processing product. If you did not order processing product, your SFA will have a zero balance on the invoice.
- 7. Why does my school have to pay storage and shipping fees?
  - Public schools' storage and shipping charges are paid with state funds. Since non-public schools do not receive any state funding, they are required to pay storage and shipping fees.
- 8. I have forgotten my iCAN password and I can't get into the system to place an order. What should I do?
  - Email <u>doeschoollunch@state.sd.us</u> or <u>icanhelp@state.sd.us</u> and request a password reset. You will receive an email from Child Nutrition staff with instructions to reset your password.

Each person who needs access to iCAN *must have their own individual User ID and Password* to log into the system. User ID and Passwords are not to be shared with others. iCAN Users agreed to not share their log on information with others when they signed the iCAN User Request form.

# **Non-Discrimination Statement**

In accordance with Federal civil rights law and U.S. Department of Agriculture (USDA) civil rights regulations and policies, the USDA, its Agencies, offices, and employees, and institutions participating in or administering USDA programs are prohibited from discriminating based on race, color, national origin, sex, disability, age, or reprisal or retaliation for prior civil rights activity in any program or activity conducted or funded by USDA.

Persons with disabilities who require alternative means of communication for program information (e.g. Braille, large print, audiotape, American Sign Language, etc.), should contact the Agency (State or local) where they applied for benefits. Individuals who are deaf, hard of hearing or have speech disabilities may contact USDA through the Federal Relay Service at (800) 877-8339. Additionally, program information may be made available in languages other than English.

To file a program complaint of discrimination, complete the USDA Program Discrimination Complaint Form, (AD-3027) found online at: <u>http://www.ascr.usda.gov/complaint\_filing\_cust.html</u>, and at any USDA office, or write a letter addressed to USDA and provide in the letter all of the information requested in the form. To request a copy of the complaint form, call (866) 632-9992. Submit your completed form or letter to USDA by:

(1) Mail: U.S. Department of Agriculture,
 Office of the Assistant Secretary for Civil Rights,
 1400 Independence Avenue, SW,
 Washington, D.C. 20250-9410;

- (2) Fax: (202) 690-7442; or
- (3) Email: program.intake@usda.gov.

This institution is an equal opportunity provider.

For more information, contact the <u>Child and Adult Nutrition Services</u> office at (605) 773-3413.